# Step by Step Guide to the Integrated Monitoring Platform (IMP) for Project Developers

Covers all the steps to use the IMP

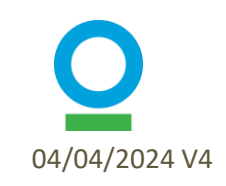

#### **Presentation Contents**

| Item                                | Slides |
|-------------------------------------|--------|
| Background                          | 3-10   |
| Navigating the IMP                  | 11-17  |
| Organization Set Up                 | 18-22  |
| Project Set Up                      | 23-31  |
| Adding Monitoring Partners          | 32-33  |
| Site Establishment                  | 34-54  |
| Quarterly Reporting – Project Level | 55-65  |
| Quarterly Reporting – Site Level    | 66-78  |
| Additional Features                 | 79-83  |

### What is the IMP?

#### **IMP – Integrated Monitoring Platform**

- Platform for PPC data collection, storage, and display
- The IMP is part of the larger platform called TerraMatch that is specific to PPC monitoring
- All PPC projects share their monitoring data through the platform, which is the primary data collection tool
- 'Integrated' = integration of data collected in the field and remote sensing data on the platform

| MATCH                                               |                                           | HOME OPP                                     | ORTUNITIES MY PROJECTS                                   | MY ORGANIZATION                   | IOTIFICATIONS HELP CENTER | 🛞 LOGOUT 🌐 ENGLISH 🔻 |
|-----------------------------------------------------|-------------------------------------------|----------------------------------------------|----------------------------------------------------------|-----------------------------------|---------------------------|----------------------|
| Exar<br>Organisation:<br>Priceless Planet Coa       | nple Projec<br>Example                    | t                                            |                                                          |                                   |                           | EXPORT BUT           |
| Status: Approved                                    |                                           |                                              |                                                          |                                   |                           |                      |
| Overview                                            | Details                                   | Gallery                                      | Progress & Goals                                         | Sites                             | Reporting Tas             | ks Completed Reports |
| Project<br>This table displa<br>Q. Search<br>Name © | Sites<br>ys all the sites associated with | this project. You can us<br>Status s<br>Type | e it to keep track of your site<br>INW ALL V<br>Status ÷ | e approvals.<br>Trees planted 🏻 🗢 | Date created 🗢            | ADD SITE             |
| Draft Site Na                                       | ame                                       | Site                                         | Ø braft                                                  | 0                                 | 05/11/2023                | VIEW SITE            |
| Test_si                                             | te 1                                      | Site                                         | More info<br>requested                                   | 0                                 | 27/10/2023                | VIEW SITE            |
| Test_si                                             | te 2                                      | Site                                         | Awaiting Review                                          | 440                               | 27/10/2023                | VIEW SITE            |
| Test_si                                             | te 3                                      | Site                                         | S Approved                                               | 0                                 | 27/10/2023                | VIEW SITE            |
| Test_si                                             | te 4                                      | Site                                         | Approved                                                 | 6840                              | 27/10/2023                | VIEW SITE            |

Website: <a href="https://www.terramatch.org">https://www.terramatch.org</a>

### **Data Flows**

#### Field

Project developers collect data in the field and upload to IMP Quality control (QC) of data completed by monitoring coordinator or designated person QC'd data is analyzed by the global monitoring team to calculate indicators Results are shared back with project developers on IMP

• Data on certain indicators is shared with the PPC coalition in quarterly reports

#### Remote Sensing

Project developers provide site shapefiles Remote sensing analyses are conducted by the global monitoring team using site shapefiles

Results are shared back with project developers on IMP

4

## **Quarterly Reporting**

- Quarterly data is submitted on the first Friday of the month following the end of the quarter
  - Q1 = January to March (report due on first Friday of April)
  - Q2 = April to June (report due on first Friday of July)
  - Q3 = July to September (report due on first Friday of October)
  - Q4 = October to December (report due on Friday of January)
- Each quarter, some projects are "spotlighted" stories and pictures of those projects shared
- Workdays and trees planted for all projects shared every quarter
  - Trees planted include survival rates

|                                                   |                                     | HOME            | OPPORTUNITIES | MY PROJECTS  | MY ORGANIZATION | NOTIFICATIONS | HELP CENTER  | e   | logout | ⊕ ENGLISH ▼     |                                      |
|---------------------------------------------------|-------------------------------------|-----------------|---------------|--------------|-----------------|---------------|--------------|-----|--------|-----------------|--------------------------------------|
| Example<br>Organisation: E<br>Priceless Planet Co | e PPC Project<br>xample<br>palition | 19/<br>19/<br>1 |               |              |                 |               |              |     | EXPORT | EDIT            | 「「「「「「「」」」」」」」」」」」」」」」」」」」」」」」」」」」」」 |
| Status: Approved                                  | ł                                   |                 |               |              |                 |               |              |     |        |                 |                                      |
| Overview                                          | Details                             | Gallery         | Prog          | ress & Goals | Site            | S             | Reporting Ta | sks | Co     | mpleted Reports |                                      |
|                                                   |                                     |                 |               |              |                 |               |              |     |        |                 |                                      |

#### **Project Sites**

| Search          | Status | SHOW ALL | ~                      |                 |                                | ADD SITE  |
|-----------------|--------|----------|------------------------|-----------------|--------------------------------|-----------|
| Name 💠          | Ту     | ype S    | Status 🜩               | Trees planted 👙 | Date created $\Leftrightarrow$ |           |
| Draft Site Name | Sit    | te       | Ø Draft                | 0               | 05/11/2023                     | VIEW SITE |
| Test_site 1     | Sit    | te       | More info<br>requested | 0               | 27/10/2023                     | VIEW SITE |
| Test_site 2     | Sit    | te       | Awaiting Review        | 440             | 27/10/2023                     | VIEW SITE |
| Test_site 3     | Sit    | te       | Approved               | 0               | 27/10/2023                     | VIEW SITE |
| Test_site 4     | Sit    | te       | Approved               | 6840            | 27/10/2023                     | VIEW SITE |

5

### Timelines for Each Step

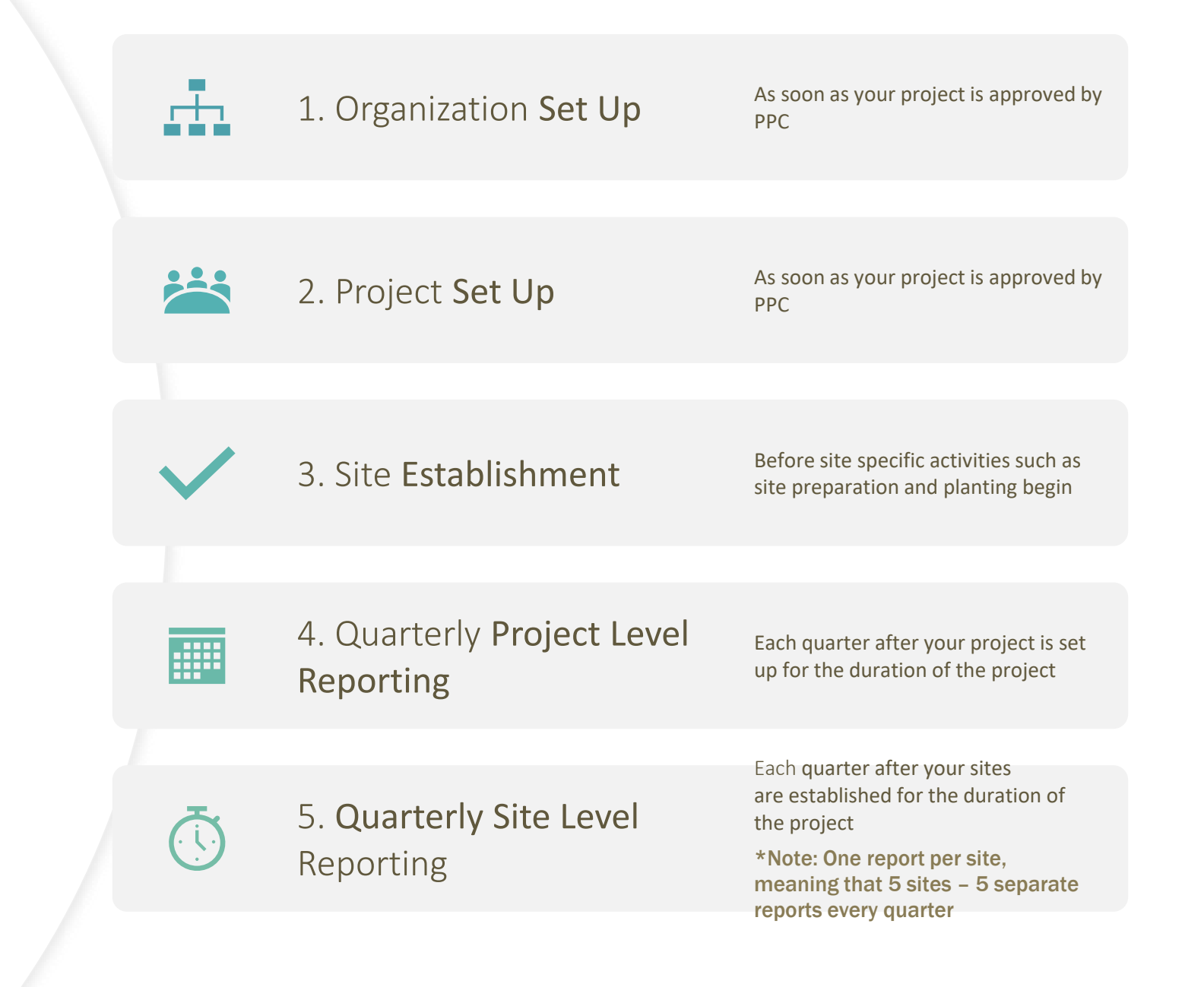

## **Useful Features**

- 1. If you cannot complete a report in 1 session, the system will save your work, and you can continue your draft over as many sessions as needed until you complete and submit it.
  - Once you submit a report, your project manager will review it and either request more information– allowing you to update any fields as needed–or approve it.
  - Once a report is approved, you can edit it if needed, but your edits will only be reflected in the IMP once your project manager reviews and approves them.

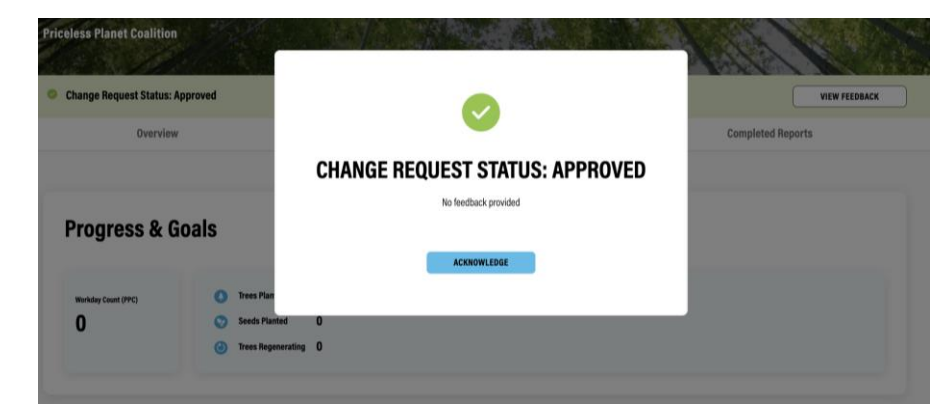

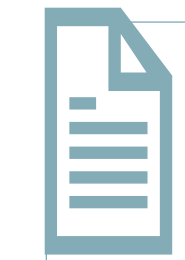

2. You can navigate away from report pages and return to your draft later. All your data should remain in your draft until you submit

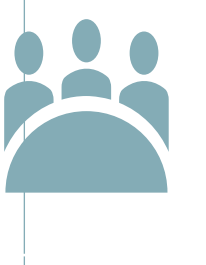

3. Add as many team members (known as monitoring partners) as you'd like to your project. Everyone will be able to see the results and enter data

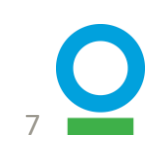

### Get in Touch – Option 1

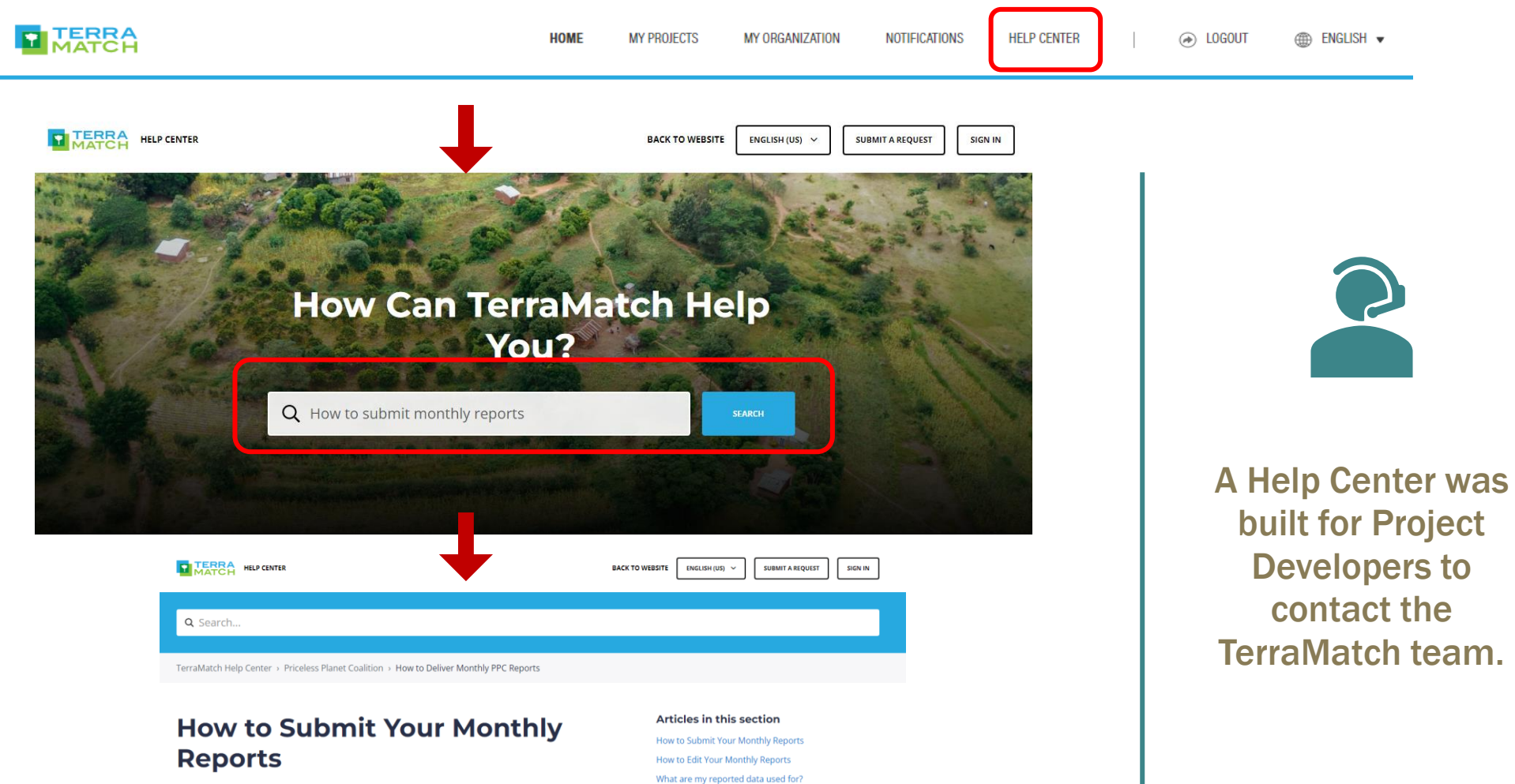

You can search for your question using the 'Search' tool and accessing the article available.

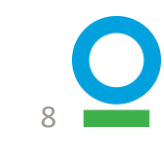

After you create a project and your relevant sites, the monthly reporting process required under the PPC Monitoring Framework will be triggered. You will receive email reminders when the monthly forms are due, so please closely monitor your email.

TerraMatch Support

0

How to calculcate "person-days of work" How to report (annually) on PPC restoration partners Who is responsible for the monitoring delivery and quality control of the submitted data?

FOLLOW

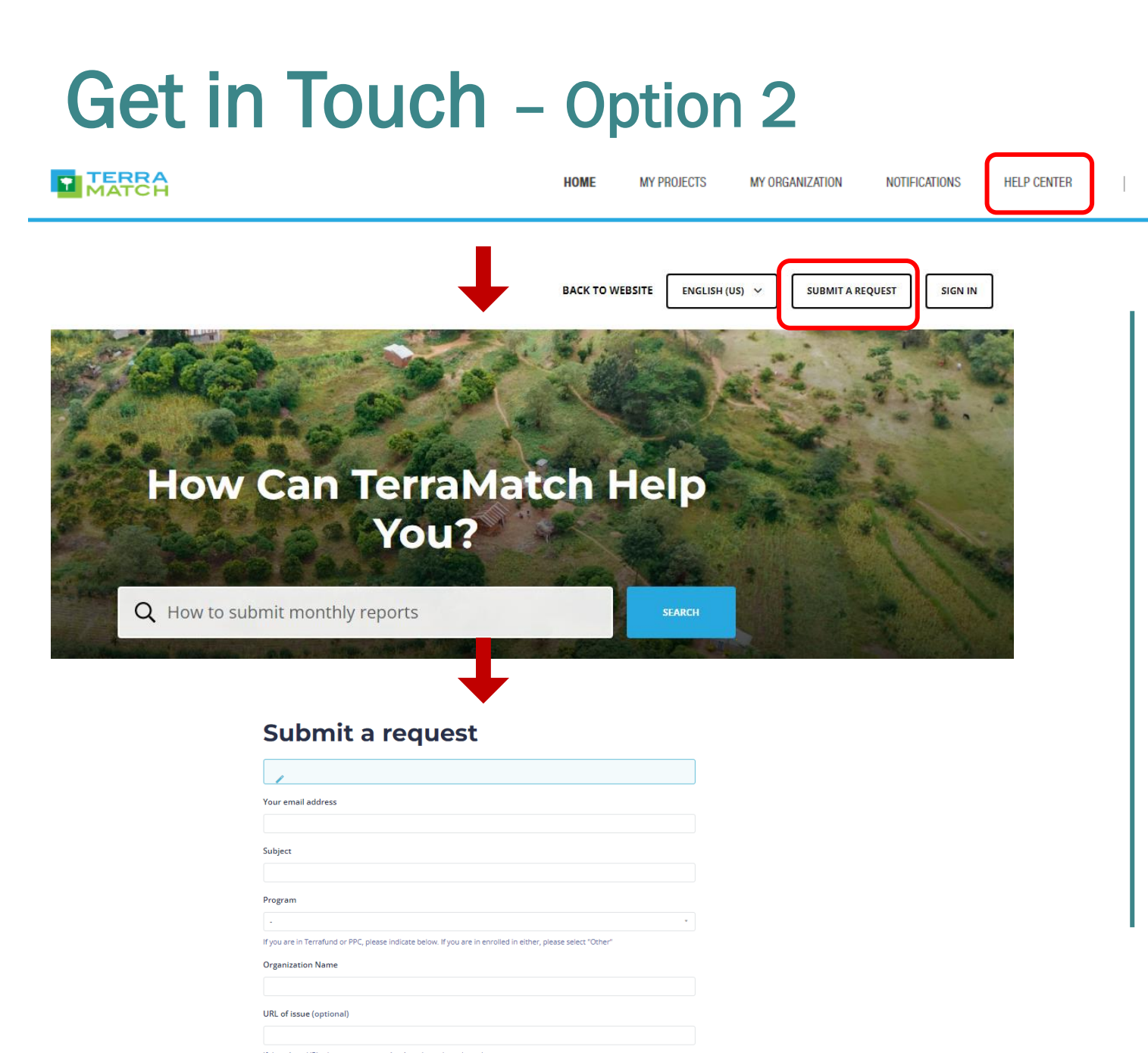

LOGOUT

ENGLISH •

You can also reach out to our team to ask a question or submit a request directly from the Help Center page.

### Get in Touch – Option 3

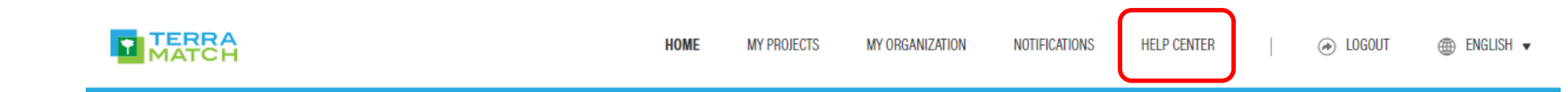

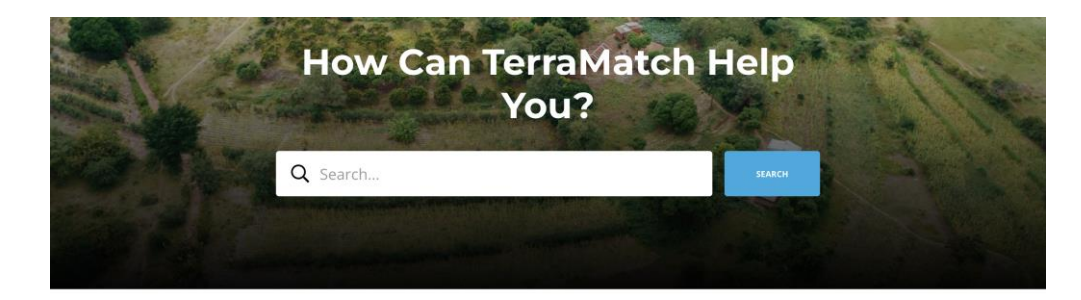

#### Harit Bharat Fund

This section contains all of the information that locally led organizations need to submit a high-quality application to the Harit Bharat Fund financing opportunity. This program will support projects based in the Indian states of Chhattisgarh, Madhya Pradesh, and Maharashtra.\*\*\*\*Full applications are open for qualifying project developers until 30 November 2023. Please see the "Full Application" section below for details.\*\*\*

#### Priceless Planet Coalition

This section contains information for project developers that receive funding from the Priceless Planet Coalition (PPC), an effort to restore 100 million trees around the world. Each project uses the Integrated Monitoring Platform on TerraMatch to track their impact. The program is managed by Conservation International and World Resources Institute and anchored by Mastercard.

#### S

Contact Us On WhatsApp

You can reach our support team on WhatsApp at +44 7456 289369.

#### $\succ$

**Email Us Your Questions** You can email our support team directly at info@terramatch.org.

- FAQ about PPC and IMP
- You can also access with this <u>link</u>
   <u>here</u>
- If you have general feedback or questions, contact us by Email or WhatsApp:

10

# Navigating the IMP

#### Navigate to Resources and Change the Language

- Click the TerraMatch icon to navigate to the home screen
- Click on 'My Projects' button to access the Priceless Planet Coalition Projects
- Switch to English, Spanish (Mexico), Portuguese (Brazil) and French on the upper right corner

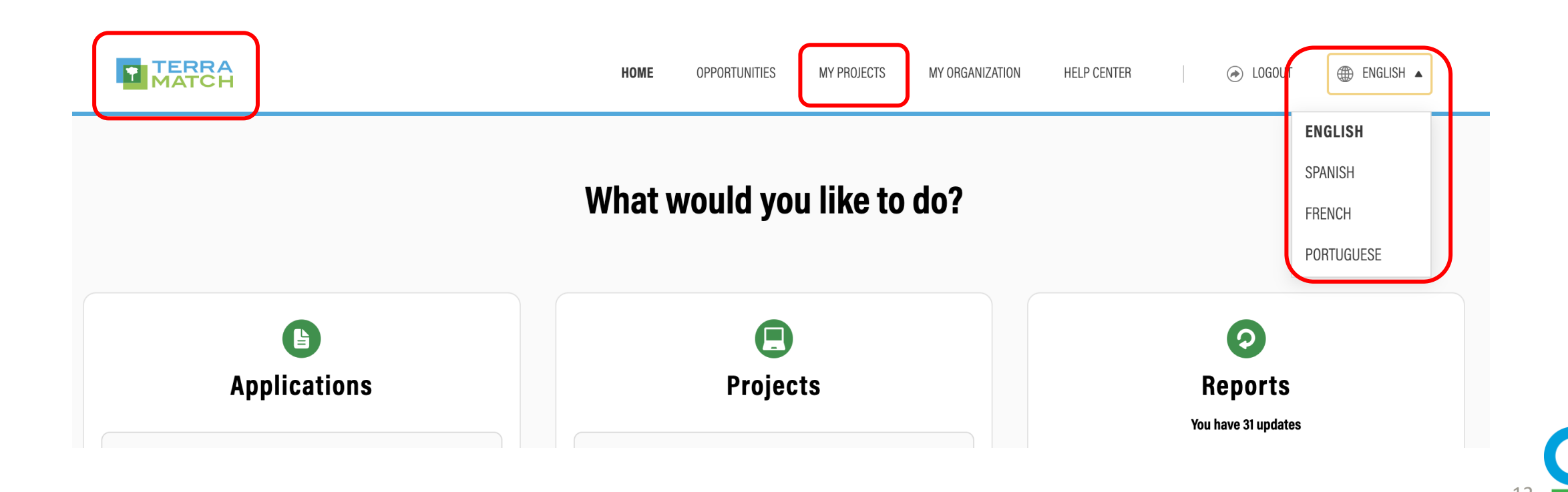

#### Find Your Project (after project is set up in platform)

• Scroll down on the Reports section on the home page

#### OR

 Click on the 'My Projects' tab on the top of the page and browse projects with more detailed information

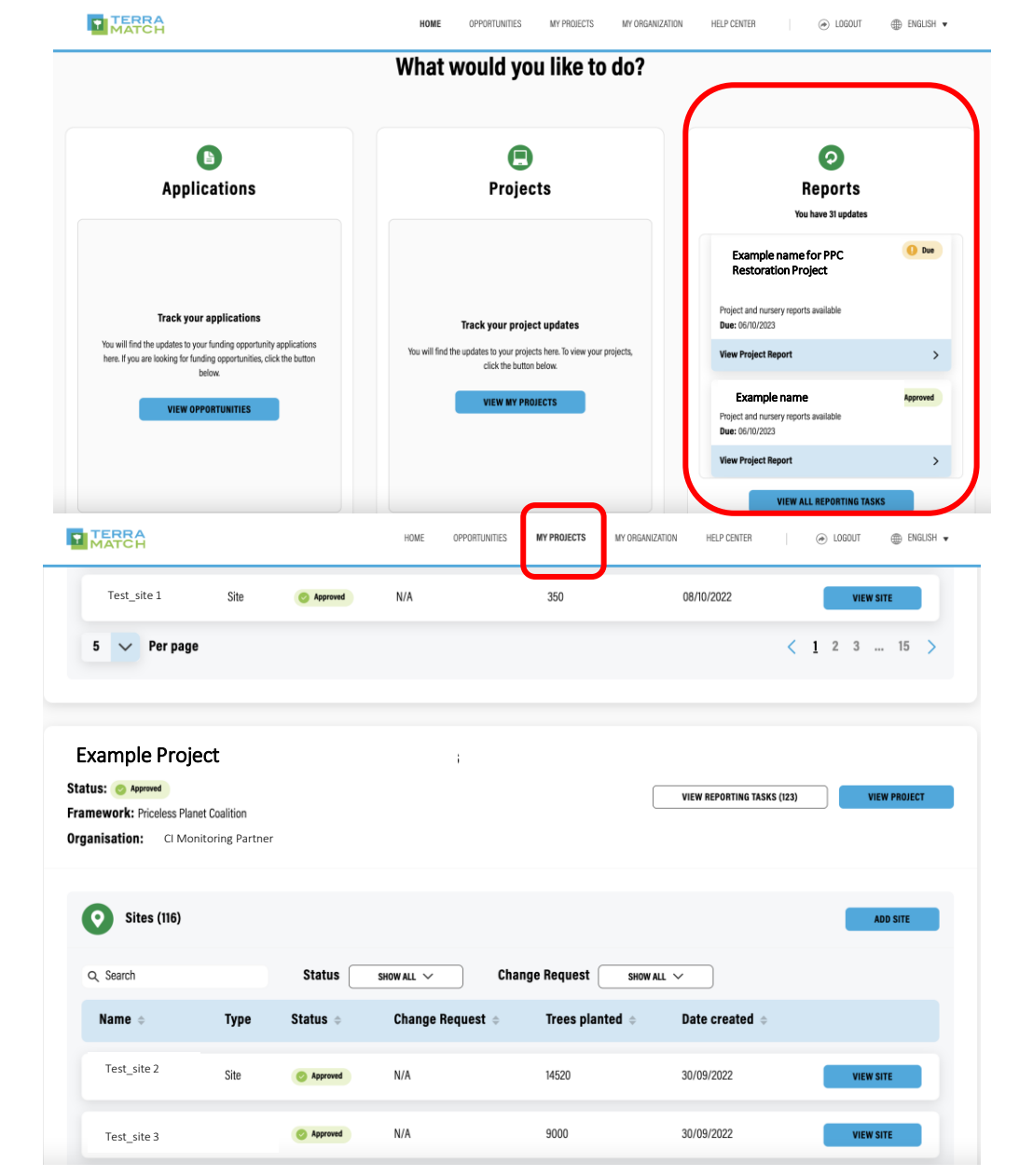

#### Find Your Site (after site is set up in platform)

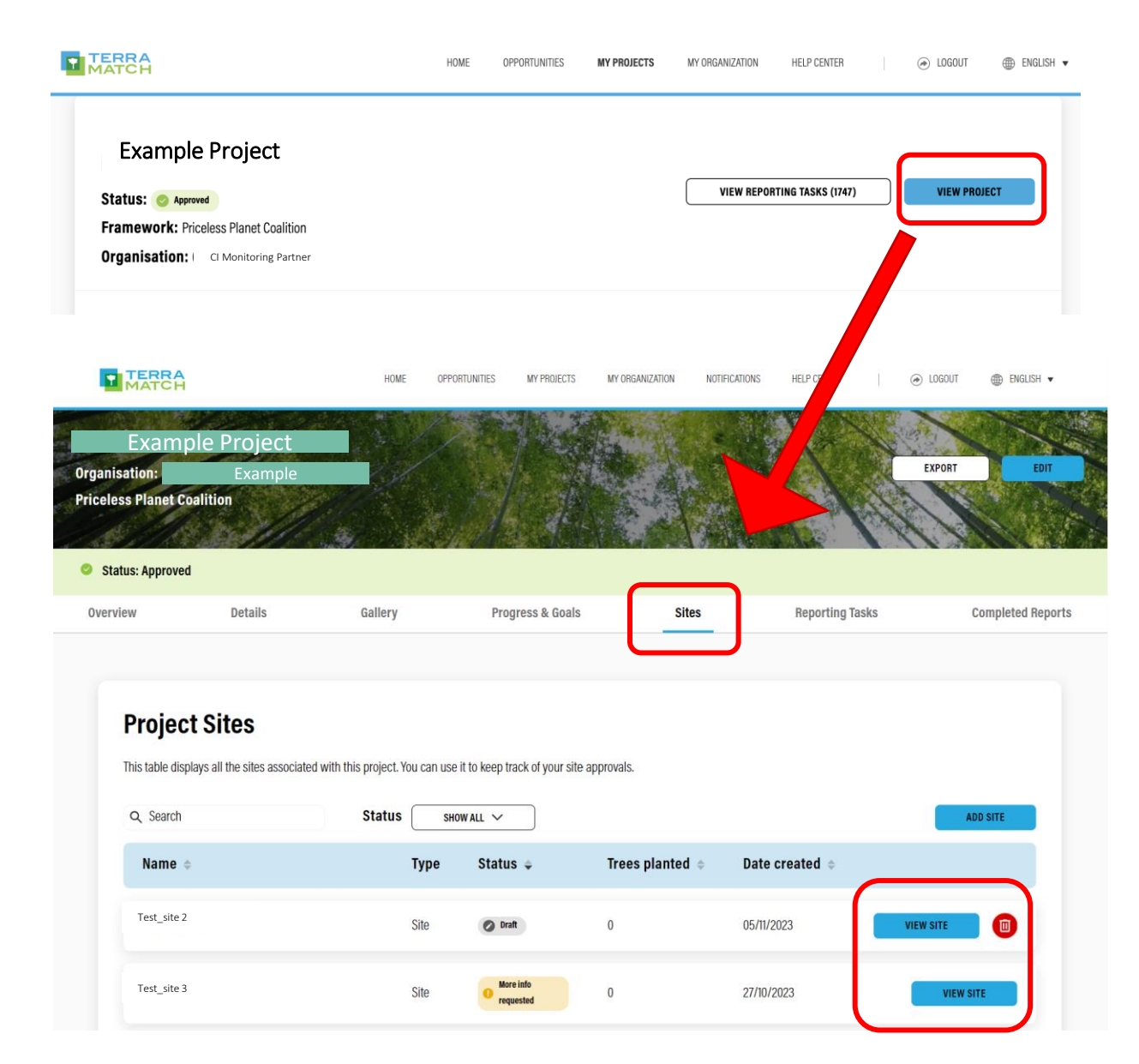

• Go to site directly from the 'My Project' page, where you can see all sites and status of all projects

#### OR

- Click 'View Project' to go to the specific project page
- Then click 'Sites' to see sitelevel reports and status
- Click 'View Site' to go to the site profile

#### Find Quarterly Report -Completed reports

#### **Project-level**

- Navigate to your project profile
- Click 'Completed Reports'
- Click 'View Report'

#### **Site-level**

- Navigate to your site profile
- Click 'Completed Reports'
- Click 'View Report'

| TERRA                               |                                   | HOME                         | OPPORTUNITIES          | MY PROJECTS MY DR            | IGANIZATION HELP C | CENTER        |                   | ilish 👻     |
|-------------------------------------|-----------------------------------|------------------------------|------------------------|------------------------------|--------------------|---------------|-------------------|-------------|
| My Projects > Proje                 | ect Name                          |                              |                        |                              |                    |               |                   |             |
|                                     |                                   | See State                    | 1. 1                   |                              | the second         | A LANGE       |                   |             |
| EXan<br>Organisation:               | Example                           |                              | 5.6/20                 | 14                           | 148                |               | EXPORT            | EDIT        |
| Priceless Planet Coali              | tion                              | Sector.                      |                        |                              | -                  |               | 5                 |             |
| 1. 2. 00 1.18                       |                                   |                              |                        |                              |                    |               |                   |             |
| Status: Approved                    |                                   |                              |                        |                              |                    |               | VIEW FEE          | DBACK       |
| Overview                            | Details 6                         | Sallery I                    | Progress & Goals       | Sites                        | Rep                | orting Tasks  | Completed         | d Reports   |
|                                     |                                   |                              |                        |                              |                    |               |                   | -           |
| Completed                           | Project Report                    | s                            |                        |                              |                    |               |                   |             |
| This is a list of all the re        | ports you have completed for this | project. You can monitor th  | eir review process and | l approval status in this se | ection.            |               |                   |             |
|                                     |                                   |                              |                        |                              |                    |               |                   |             |
| Due date 💠                          | Date submitted 👳                  | Report Title                 | Completion             | n Status 🔅                   | Change Reques      | t o           |                   | _           |
|                                     | 03/03/2022                        | Monthly Report               | S Approved             |                              | N/A                |               | VIEW REPORT       |             |
|                                     |                                   |                              |                        |                              | 222                |               |                   | 5           |
|                                     | 03/02/2022                        | Monthly Report               | O Approved             |                              | N/A                |               | VIEW REPORT       |             |
|                                     |                                   |                              |                        |                              |                    |               |                   |             |
| My Projects > Pr                    | roject Name > Site Na             | me                           |                        |                              |                    |               |                   |             |
| W. Carlos                           |                                   | and are of                   | 1 . A.                 | 1 6 6 1                      | 1 Start            |               | N                 | X           |
|                                     | xample Site                       |                              | A States               | Arrist is                    | -                  |               | A REAL            | Last -      |
| Organisation:<br>Priceless Planet C | Example<br>oalition               |                              |                        |                              | 5 . H              | X             | EAPORI            | EDIT        |
|                                     | Charles 1                         | 17/1-                        |                        |                              |                    |               | 1614              |             |
| Status: Approved                    | i                                 |                              |                        |                              |                    | _             | VI                | EW FEEDBACK |
| i i                                 | Dverview                          | Details                      | Gallery                | Prog                         | ress & Goals       |               | Completed Reports |             |
|                                     |                                   |                              |                        |                              |                    | C             |                   |             |
|                                     |                                   |                              |                        |                              |                    |               |                   |             |
| Complet                             | ed Site Reports                   | 5                            |                        |                              |                    |               |                   |             |
| This is a list of all t             | he reports you have completed fo  | r this Site. You can monitor | their review process a | nd approval status in this   | section.           |               |                   |             |
|                                     |                                   |                              |                        |                              |                    |               |                   |             |
| Due date 🗢                          | Date submitted $ \diamond $       | Report Title                 |                        | Completion Stat              | us o Chan          | ige Request 👳 |                   |             |
| 05/11/2021                          | 02/06/2022                        | Site Report for Augu         | ist - October 2021     | Approved                     | N/A                |               | VIEW REPO         | DRT         |
|                                     |                                   |                              |                        |                              |                    |               |                   |             |

04/08/2022

08/12/2022

Site Report for May - July 2022

N/A

VIEW REPOI

#### Find Quarterly Report – Pending reports

- Navigate to your project profile
- Click 'Reporting Tasks' to view reporting period with missing/incomplete reports
- Click 'View' to see all project and site-level reports from that quarter that need to be submitted/updated

| MATCH                                                                                                    |                                                                                                    |                                     |                                                                                                    |                                            |                          |                              |
|----------------------------------------------------------------------------------------------------|----------------------------------------------------------------------------------------------------|-------------------------------------|----------------------------------------------------------------------------------------------------|--------------------------------------------|--------------------------|------------------------------|
| Projects > Project I<br>Examp<br>ganisation:<br>iceless Planet Coalitit                                                                        | Name<br>D <mark>le Projec</mark> t<br>Example                                                                                                    |                                     |                                                                                                    |                                            |                          | EXPORT EDIT                  |
| Status: Approved                                                                                                    |                                                                                                    |                                     |                                                                                                    |                                            |                          | VIEW FEEDBACK                |
| Jverview                                                                                                    | Details                                                                                                    | Gallery                             | Progress & Goals                                                                                                 | Sites                                      | Reporting Tasks          | Completed Reports            |
| Reporting T<br>This is a list of your report                                                                                                   | asks<br>ting tasks for this project<br>Submission 1                                                                                                    | L Please ensure that yo<br>Status ¢ | ou review the submission status and <b>Title</b>                                                                 | d complete all reports that are bot        | th due and overdue.      |                              |
|                                                                                                    |                                                                                                    |                                     |                                                                                                    |                                            |                          |                              |
| 06/04/2023                                                                                                    | O Due                                                                                                    |                                     | Project Report February - March                                                                                  | 2023                                       | iot started              | VIEW                         |
| 06/04/2023                                                                                                    | () Due                                                                                                    |                                     | Project Report February - March<br>Project Report May - June 2023                                                | 2023 📀 י                                   | for started              | VIEW                         |
| 06/04/2023<br>07/07/2023                                                                                                    | 0 ber                                                                                                    | Status \$                           | Project Report February - March<br>Project Report May - June 2023                                                | 2023 📀 י                                   | det started              | VIEW                         |
| 06/04/2023<br>07/07/2023<br>Project Repoi<br>Report ©<br>Example project repo                                                                  | but     but     t                                                                                                    | Status +                            | Project Report February - March Project Report May - June 2023 Completion  O%                                    | 2023 O                                     | et started               | VIEW                         |
| D6/04/2023<br>07/07/2023<br>Project Repoi<br>Report ¢<br>Example project repoint<br>Additional Re<br>eport Status SH<br>Report ¢               | box     box     box      t      ft      ort      ovalue      Status      ovalue      ovalue       | Status 🔶                            | Project Report February - March Project Report May - June 2023 Completion O% O% O% O% O% O% O% O% O% O% O% O% O% | 2023 O                                     | et started<br>et started |                              |
| D6/04/2023<br>D7/07/2023<br>Droject Report<br>Report ¢<br>Example project report<br>Additional Re<br>port Status SH<br>Report ¢<br>Test_site 2 | box     box     box      t      ft      ovr      ovr | Status<br>Status<br>Not started     | Project Report February - March Project Report May - June 2023 Completion 0% 0% 0% 0% 0% 0% 0% 0% 0% 0% 0% 0% 0% | 2023 © '<br>Last Update «<br>N/A<br>date • | NOTHING TO REPORT        | VIEW<br>VIEW<br>WRITE REPORT |

### Find information on Tree Monitoring

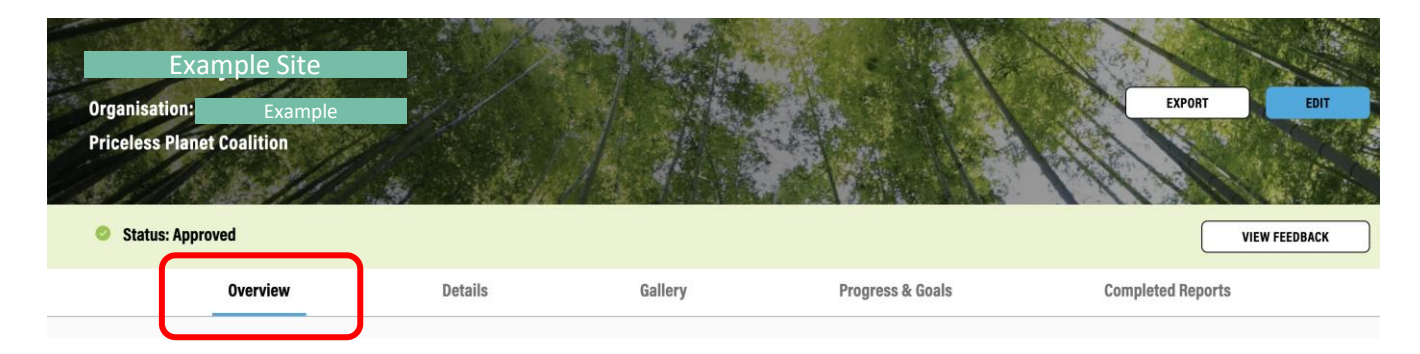

| Site Information       | Site Details                                                                                                    |                            |
|------------------------|----------------------------------------------------------------------------------------------------|----------------------------|
| Target Land Use Types  | Site Name                                                                                                    | Example                    |
| Restoration Strategies | Site type                                                                                                    | Site                       |
|                        | Planting start date                                                                                                    | 17/10/2021                 |
| Direct Seeding         | Planting end date                                                                                                    | 17/10/2021                 |
|                        | Last Updated                                                                                                    | 16/12/2022                 |
|                        | Tree Monitoring<br>Tree monitoring must be completed for each site at basel<br>years. Tree monitoring data is used to calculate the numb | line, 2.5 years and 5 VIEW |

- Navigate to the site profile page
- Go to the 'Overview' page
- You can find the 'Tree Monitoring' button at the bottom of the page, which leads you to the tree monitoring form in KoboToolbox

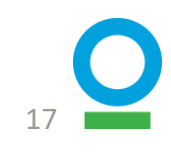

# 1. Organization Set Up

### **Organization Set Up: Overview**

#### Information you will need

- Organization name
- Description
- Location (city and country)
- Website and contact information

### **1.1 Create an account**

- Go to <u>https://www.terramatch.org</u> or the home screen on the TerraMatch mobile app
- Click on 'Sign Up'
- Fill out the required details and click 'Sign Up'
- Once you receive a verification email, verify your account; then, proceed with 'Sign in'
- If you have any issues with sign-up or verification, please email info@terramatch.org and our support team will assist you

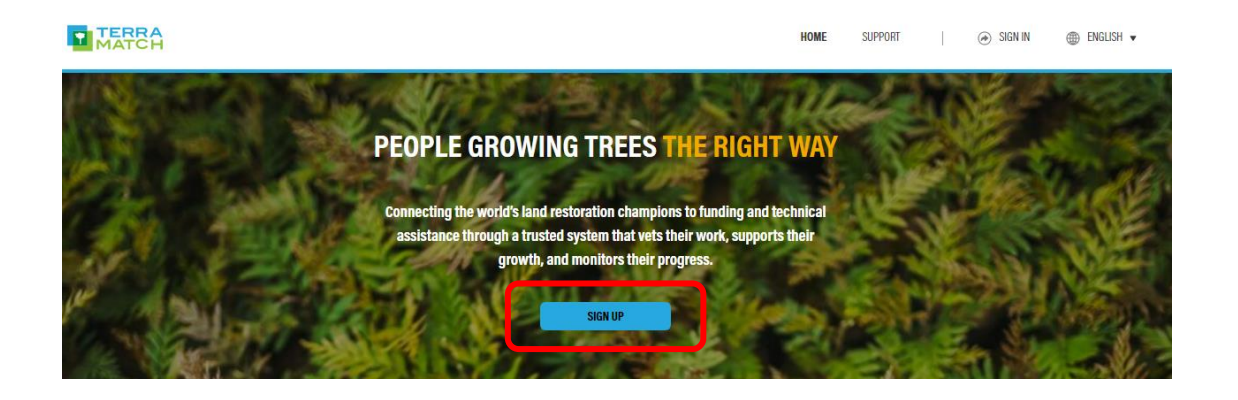

#### VERIFY YOUR EMAIL ADDRESS

MATCH

Follow the below link to verify your email address. It's valid for 48 hours. If the link does not work, log on to TerraMatch and resubmit a verification request. If you continue to have problems accessing your account, feel free to message us at <u>info@terramatch.org</u>.

Suivez le lien ci-dessous pour vérifier votre adresse e-mail. Ce lien est valable pendant 48 heures. Si le lien ne fonctionne pas, connectez-vous à TerraMatch et soumettez à nouveau une demande de vérification. Si vous continuez à avoir des problèmes pour accéder à votre compte, n'hésitez pas à nous envoyer un message à l'adresse info@terramatch.org.

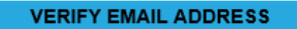

You are receiving this email because you have an account with TerraMatch. This is a required email and is not a marketing or promotional email. You are therefore unable to unsubscribe.

If you have any questions, feel free to message us at TerraMatch@wri.org.

### 1.2 Join or create an organization

|   | TERRA |
|---|-------|
| Т | MATCH |

HELP CENTER 🕢 🕢 LOGOUT 🌐 ENGLISH 🔻

|                | BIGNNIZATION NAME         Conservation International Monitoring Partners         BACK                                                                                                    | With a state of the state of the s                                                                                                    | wed                         |
|----------------|----------------------------------------------------------------------------------------------------|----------------------------------------------------------------------------------------------------|-----------------------------|
| TERRA<br>MATCH | HELP CENTER   🛞 LOGI                                                                                                    | LOGOUT                                                                                                    |                             |
|                | JOIN OR CREATE ORGANIZATION         If the organization you belong to is already created within Terramatch you can find and apply to join it. If your organization is new to Terramatch, you can start the organization set up process by creating a new one.         ORGANIZATION NAME         Type Organization Name | REFERENCE<br>Create Organization<br>Progress 13 days complete<br>With the complete<br>With the c |                             |
|                | BACK                                                                                                    | programme break     Organization Details     soal linea reserve     soal linea reserve     organization and the provide some back detail about your organization, holding your organization, name. The address of your organiz     organization, the chargene organization and the types and the types and the types and the types and the types and the types and the types and the types and the types and the types and types and                                                                                                    | ation's headqui<br>t Agency |

- After signed in, join an existing organization or create a new one.
- When you <u>request to join</u> an existing organization, you need someone in your organization to approve it.
- When you <u>create a new</u> organization and someone on your team requests to join your organization, you will receive an email with the request.

LOGOUT
 ENGLISH

ovide a public benefit

k For Profit Organization is one that operates with the goal of making mone s government or state agency/commission, is a permanent or semi-permanent and administration of opeolitic functions, such as an administration. 21

#### 1.3 How to approve someone to join your organization

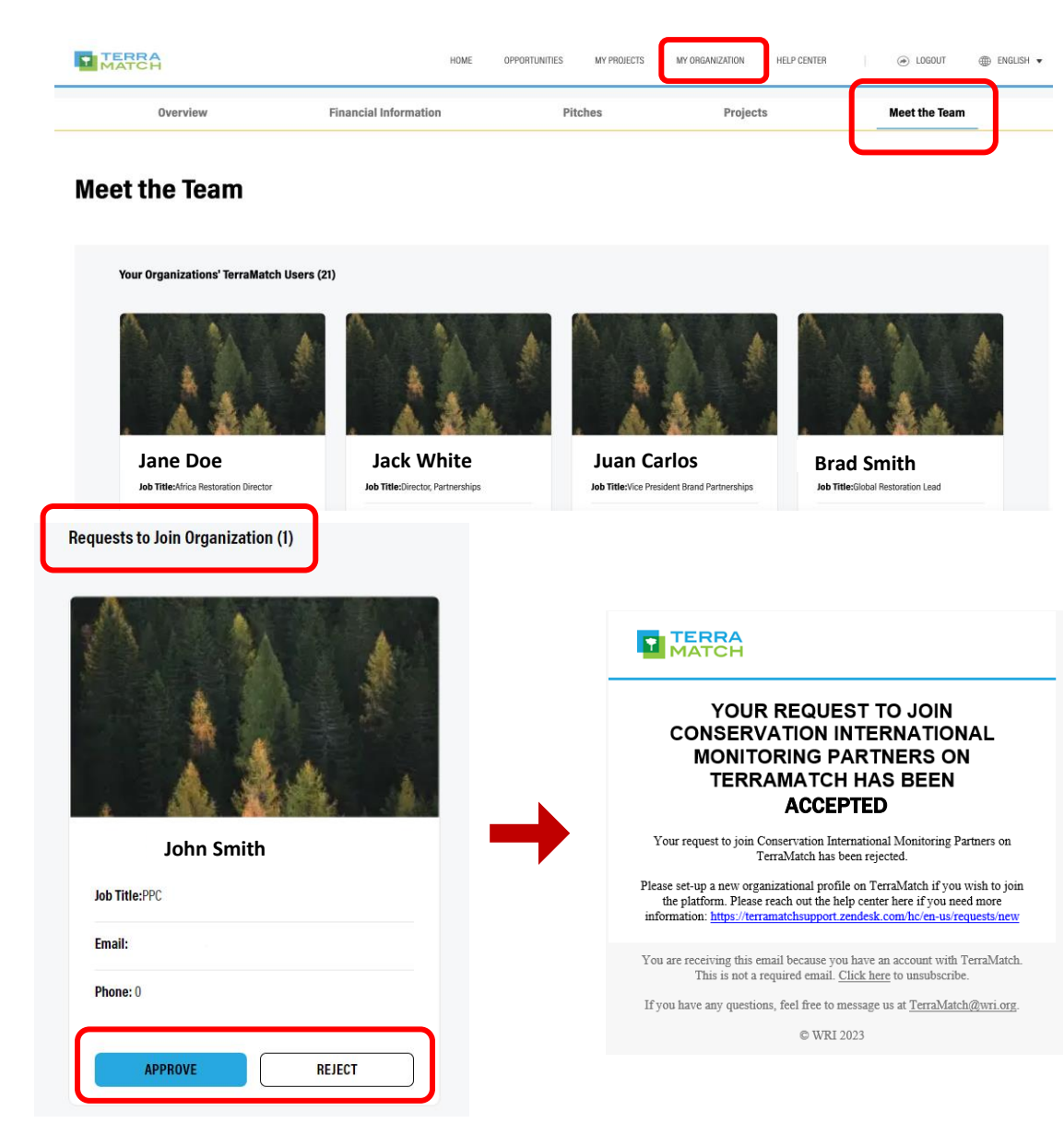

- If you are already part of an organization:
  - To accept the new join request, you must login and navigate the to ' My Organization' and 'Meet the Team' tab on your organizational profile.
- Simply accept or reject the request and your teammate will be notified via email.

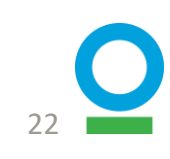

# 2. Project Set Up

### **Project Set Up: Overview**

#### Information you will need

- Project Name
- Expected end date
- Location (continent and country)
- Trees
- Project level targets
- Additional documentation

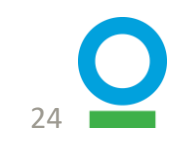

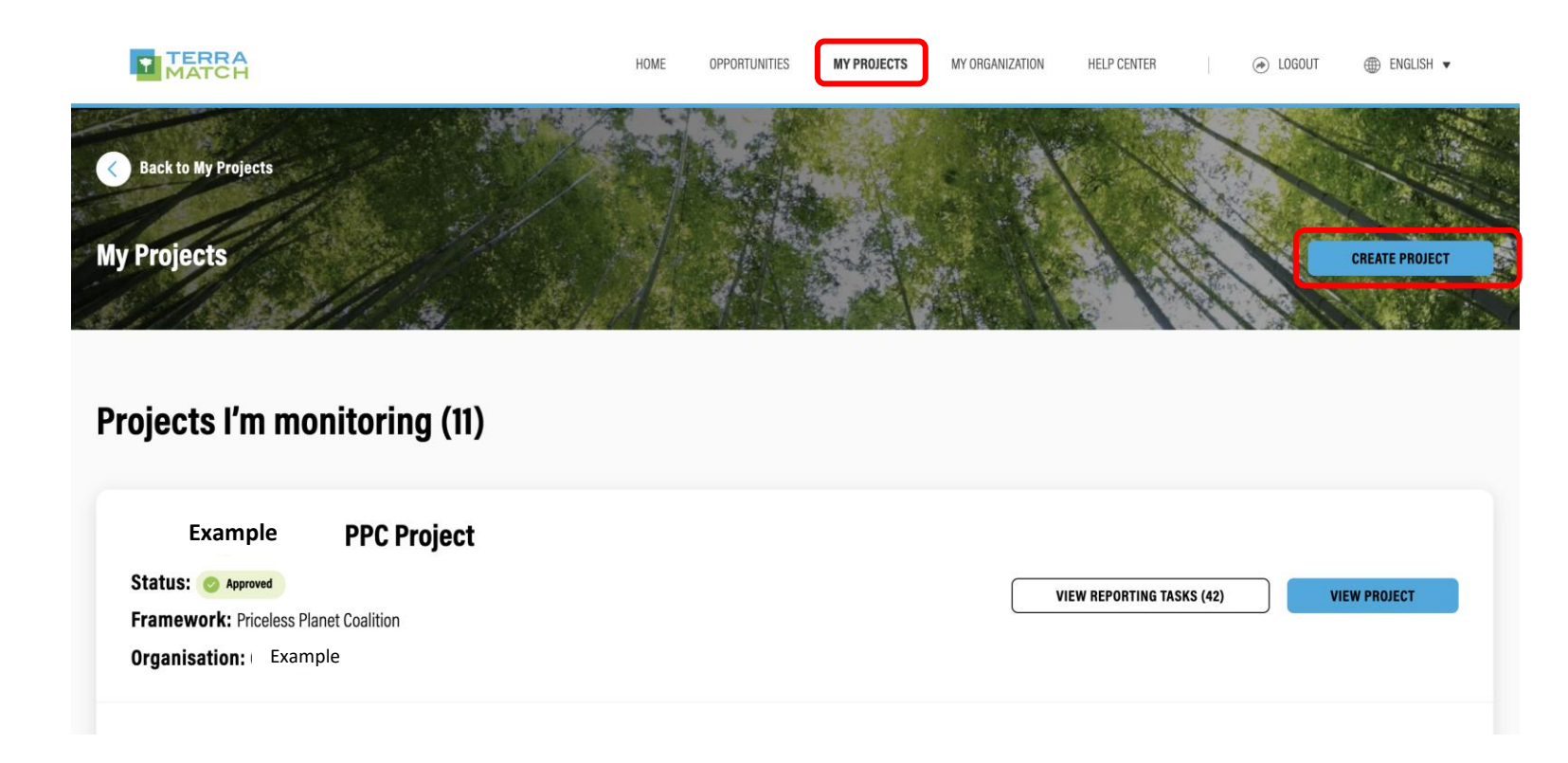

#### Navigation in the IMP

- Go to 'My Projects' from the top of the IMP page
- Click 'Create Project'

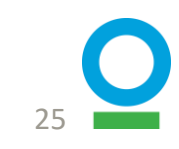

#### **Navigation in the IMP**

- A screen will appear asking for an invite code
- Enter the code: PPC

|            | HOME           | OPPORTUNITIES                      | MY PROJECTS                                 | MY ORGANIZATION                                     | NOTIFICATIONS               | HELP CENTER        |  |
|------------|----------------|------------------------------------|---------------------------------------------|-----------------------------------------------------|-----------------------------|--------------------|--|
|            |                |                                    |                                             |                                                     |                             |                    |  |
|            |                |                                    |                                             |                                                     |                             |                    |  |
|            |                | ENT                                | ER ACC                                      | ESS CODE                                            |                             |                    |  |
|            |                |                                    |                                             |                                                     |                             |                    |  |
| lf you hav | e been invited | to monitor and report<br>you acces | on your project in 1<br>s to custom project | TerraMatch, please enter<br>and reporting templates | your invite code belo<br>3. | ow. This will give |  |
| ACCESS C   | ODE            |                                    |                                             |                                                     |                             |                    |  |
| PPC        |                |                                    |                                             |                                                     |                             |                    |  |
|            |                |                                    |                                             |                                                     |                             | )                  |  |
|            |                | Not sure whe                       | re to get this code?                        | Contact TerraMatch Sup                              | port                        |                    |  |
|            |                |                                    |                                             |                                                     |                             |                    |  |

CONTINUE

- Click 'Continue'
- In the next page, click 'Continue' again

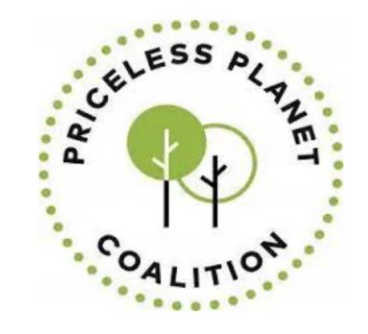

**CREATE A NEW PPC PROJECT** 

Use this form to create a new PPC project

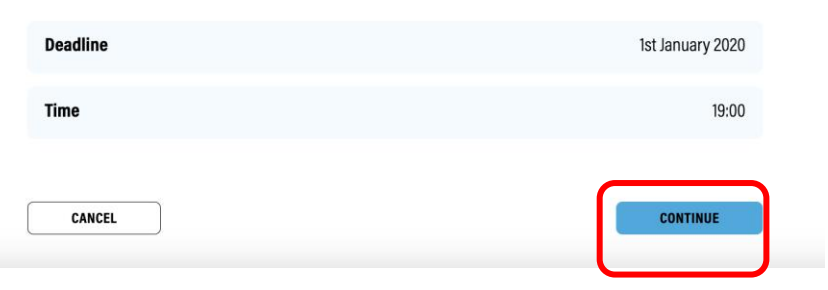

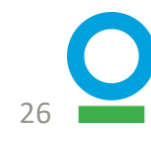

CANCEL

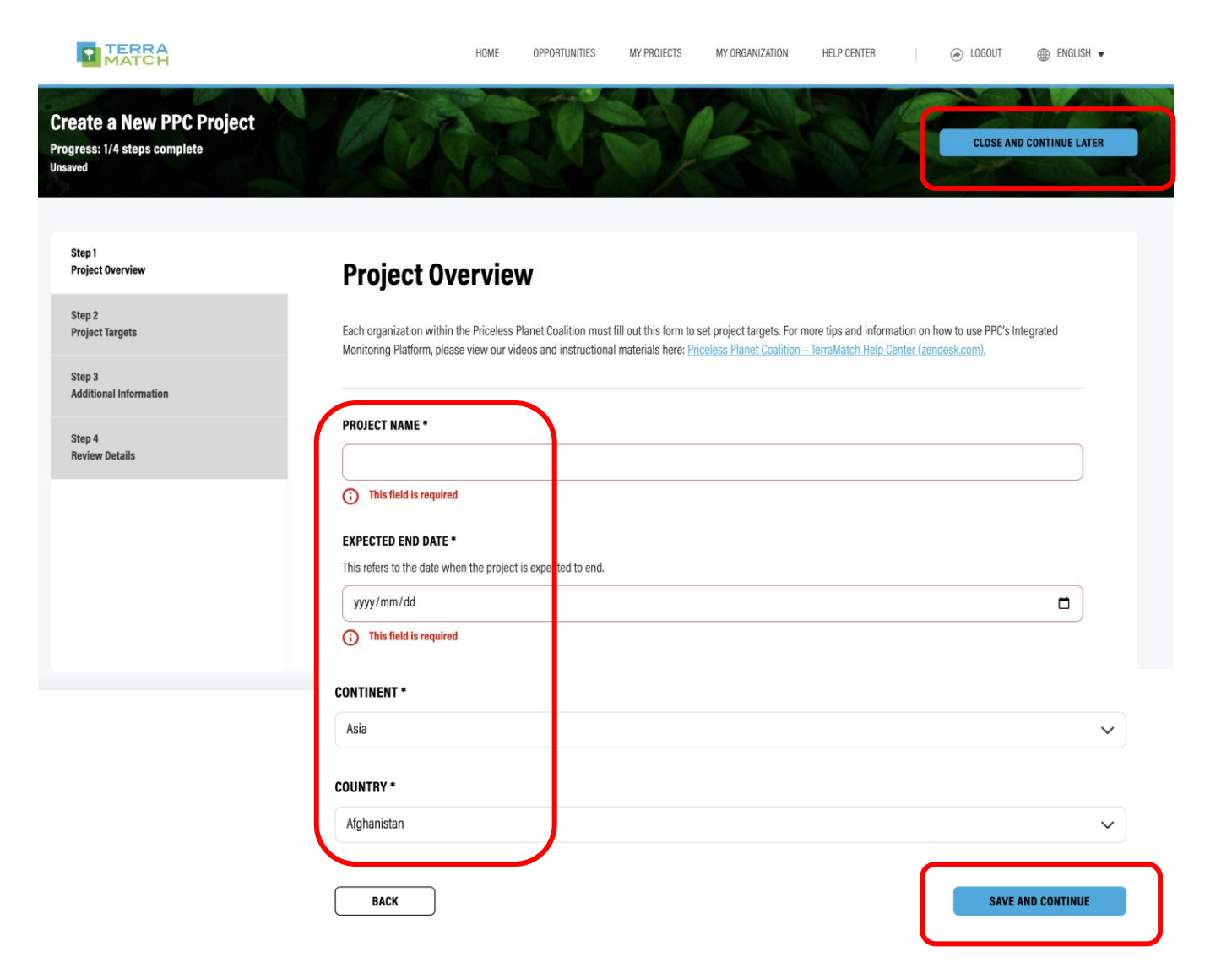

#### Step 1 of 4: Project Overview

- Fill in the four required answers: Project Name, Expected End Date\*, Continent, Country
- Click 'Save and Continue'
- If you are unsure about any steps and need to exit the page, click 'Close and Continue Later' on the top of the page
- \* The expected end date refers to when the entire project will end, and should be 5 years after the start

| Create a New PPC Project<br>Progress: 2/4 steps complete<br>Saved | CLOSE AND CONTINUE LATER                                                                                                    |  |
|-------------------------------------------------------------------|----------------------------------------------------------------------------------------------------|--|
| Step 1<br>Project Overview                                        | Project Targets                                                                                                    |  |
| Step 2<br>Project Targets                                         | TREE SPECIES                                                                                                    |  |
| Step 3<br>Additional Information                                  | Add a list of tree species you plan to use for this project. Use the "Add Species" button below to add species.                                                                                                    |  |
| Step 4<br>Review Details                                          | TREE SPECIES (0)                                                                                                    |  |
|                                                                   | ADDITIONAL INFORMATION                                                                                                    |  |
|                                                                   | oprionairy upidau a csy with extra mnormation about the species.                                                                                                    |  |
|                                                                   | Upload File<br>Drag and drop or browse your device                                                                                                    |  |
|                                                                   | TARGET NUMBER OF RESTORED TREES AT YEAR 5 *<br>Total number of trees that are alive and have been restored at year 5. This figure should account for natural mortality rates and expected natural regeneration rates.                                                                                                    |  |
|                                                                   | 70                                                                                                    |  |
|                                                                   | TARGET NUMBER OF HECTARES UNDER RESTORATION *<br>Areas should be formally established or under active implementation. Do not include areas such as a proposed protected area that has not been gazetted, a<br>conservation agreement that is not signed, or a nearby area dedicated to another land use not benefiting directly from the restoration intervention. |  |
|                                                                   | 500                                                                                                    |  |
|                                                                   | TARGET % SURVIVAL RATE OF PLANTED TREES AT YEAR 5<br>This is not applicable for direct seeding and natural regeneration.                                                                                                    |  |
|                                                                   | 60                                                                                                    |  |
|                                                                   | TARGET % CROWN COVER BY YEAR 5 •<br>By year 5, what portion of land do you expect to have covered by the crown or canopy of trees, expressed as a percentage. This relates to the size and density of trees<br>in an area.                                                                                                    |  |
|                                                                   | 60                                                                                                    |  |

SAVE AND CONTINUE

BACK

#### **Step 2 of 4: Project Targets**

- Add tree species you plan to use in your project
  - Use scientific names
- Upload optional additional information (e.g. csv file with extra information about the trees)
- Add other required information: targets for the number of trees restored, hectares restored, survival rate, and canopy cover you are expecting in your project at year 5.
- Click 'Save and Next'

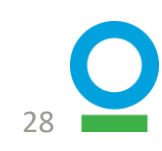

| Create a New PPC<br>Progress: 3/4 steps complet<br>Saved | Project<br>® | CLOSE AND CONTINUE LATER                                                                                                    |
|----------------------------------------------------------|--------------|----------------------------------------------------------------------------------------------------|
| Step 1<br>Project Overview                               |              | Additional Information                                                                                                    |
| Step 2<br>Project Targets                                |              |                                                                                                    |
| Step 3<br>Additional Information                         |              | ADDITIONAL DOCUMENTATION<br>If you have any additional documentation about your project, please feel free to attach the files below. Some examples could include maps of the area, historical<br>photos or information on the landscape. |
| Step 4<br>Review Details                                 |              | Upload File<br>Drag and drop or browse your device                                                                                                    |
|                                                          |              | X site project reports<br>52 kB ⋅ Document Uploaded<br>Check this box to mark the file as private                                                                                                    |
|                                                          |              | BACK SAVE AND CONTINUE                                                                                                    |

#### Step 3 of 4: Additional Information

- Add additional information if you have any.
  - Such as maps of the area, historical photos or information on the landscape.
- After uploading the file, you can select to mark it as public or private as you want
- Click 'Save and Next'

| ep 1<br>oject Overview  | <b>Review Details</b>  |             | DOWNLOAD |
|-------------------------|------------------------|-------------|----------|
| ep 2<br>oject Targets   |                        |             |          |
| ep 3                    | <br>Project Overview   |             | Edit     |
| ditional Information    | Project Name           | Test        |          |
| tep 4<br>leview Details | Expected End Date      | 2025-10-15  |          |
|                         | Continent              | Asia        |          |
|                         | Country                | Afghanistan |          |
|                         | Project Targets        |             | Edit 🗸   |
|                         | Additional Information |             |          |

#### **Step 4 of 4: Review Details**

- Review your information by clicking the dropdown arrows for each category
- Click 'Edit' to navigate to that section if you want to make changes
- Click 'Submit' and you are now done with the project set up!

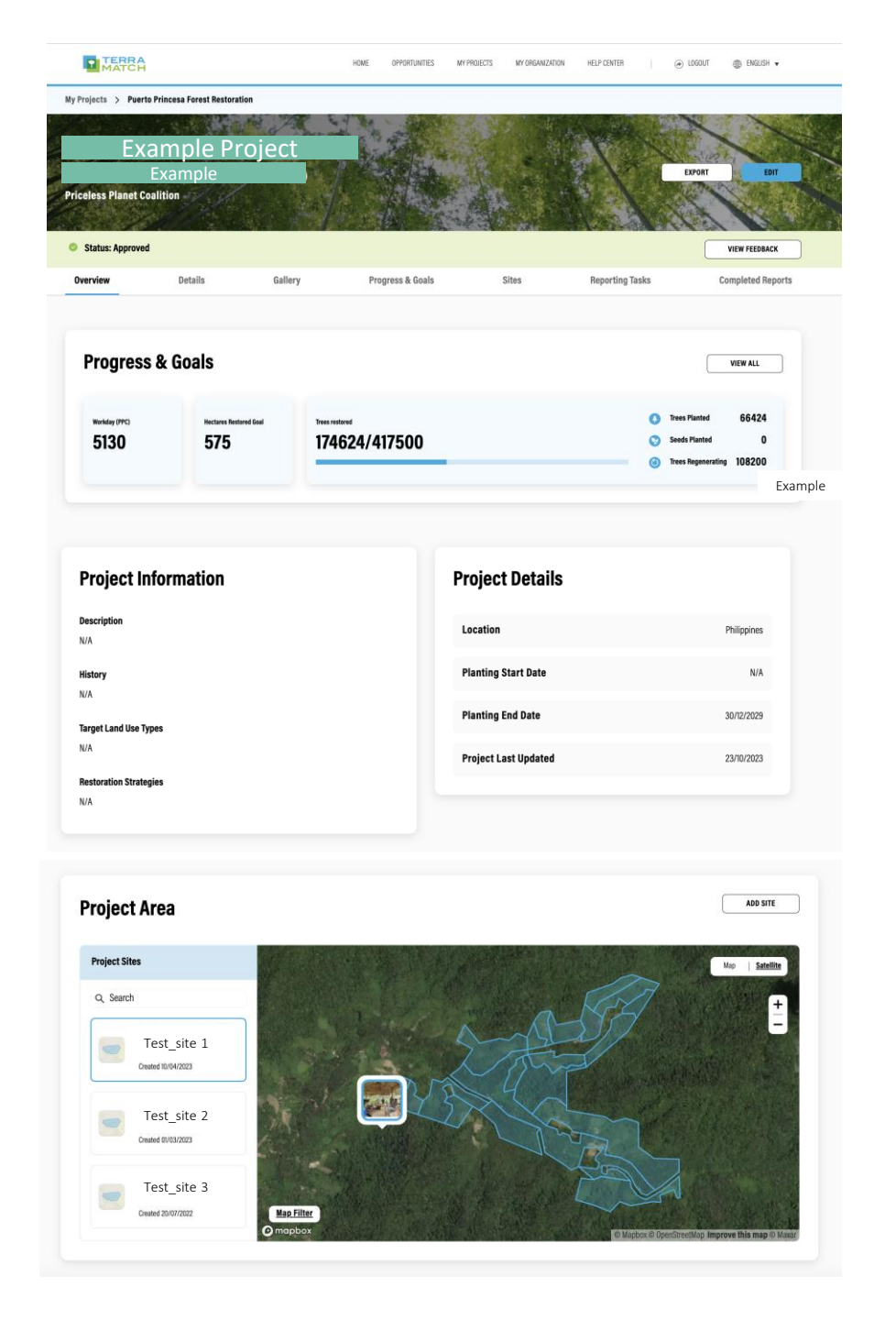

# Your project home page: how it looks

- Progress and Goals
- Project information and details
- Targets, Strategies, Start and end date, etc.
- Map showing Project Area
- Project Area Sites
- Click to zoom in

# Add Monitoring partners to the project

#### Who is a monitoring partner?

- Someone who is added to your PPC project on the IMP
- This person has access to the project and site profiles, can complete reports, and see all information on the IMP

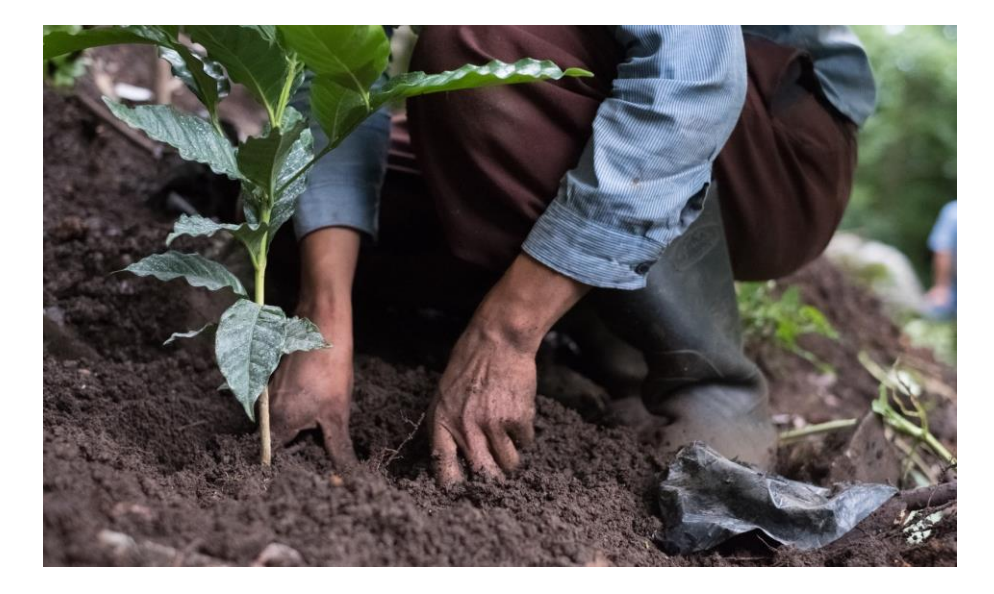

#### **Monitoring Partners(25)**

**Brad Smith** Jack White Jane Doe Conservation World Resources Conservation Institute International International Jdoe@email.com jc@email.com bsmith@email.com **Juan Carlos** Mark T Grace P World Resources Conservation Conservation International Institute International mt@email.com gp@email.com jcarlos@email.com

INVITE

### How to add a monitoring partner?

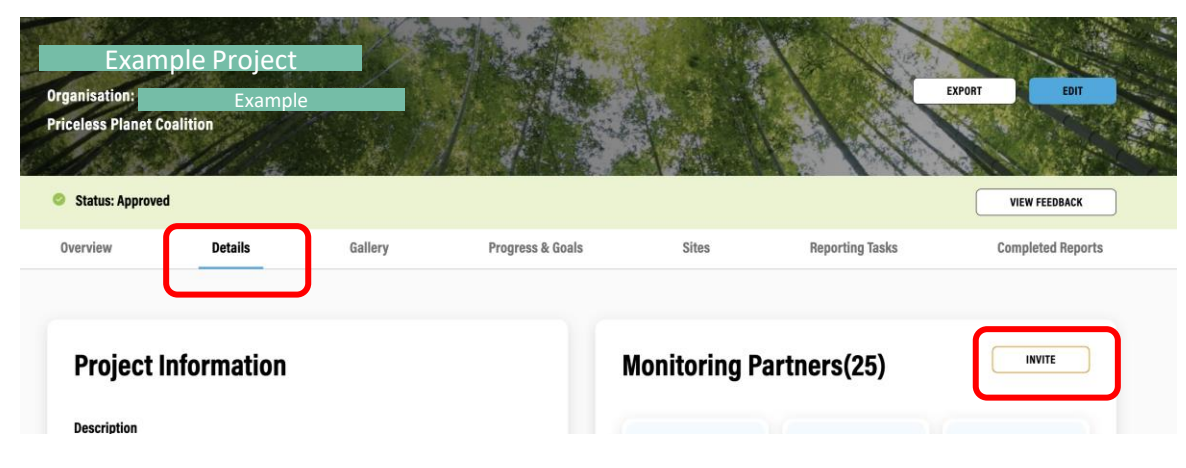

| INVITE MON                                             | IITORING PARTNER                                                   |                           | VIEW FEEDBACK                                                       |  |  |
|--------------------------------------------------------|--------------------------------------------------------------------|---------------------------|---------------------------------------------------------------------|--|--|
| Here, you can invite someone to create a TerraMatch ac | count as an observer. This will allow them to acco<br>and reports. | ess all your project data | Completed Reports                                                   |  |  |
| emailaddress@conservation.org                          | emailaddress@conservation.org       CANCEL                         |                           |                                                                     |  |  |
|                                                        |                                                                    |                           |                                                                     |  |  |
|                                                        | Yulan Lu<br>Conservation International<br>Monitoring Partners      | psuza@conservation.org    | Karen Truluck<br>World Resources Institute<br>karen.truluck@wri.org |  |  |

- Navigate to your project profile page
- Click 'Details' on the project menu bar, where you can see all existing monitoring partners
- Click 'Invite' to enter the email of the new monitoring partner and submit
- If the monitoring partner already has an account on TerraMatch, they'll be added to your project right away. If they don't have an account, they'll be prompted to create one, and then will be added to your organization and your project.

33

## **3. Site Establishment**

### Site Establishment: Overview

Information is collected on EACH site within the restoration project

- Site name
- Description and history
- Boundary
- Restoration method(s)
- Land tenure
- Targets
- Site details (soil condition, planting pattern, strata)
- Invasives

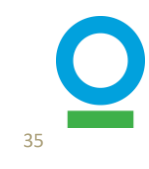

### Site Establishment: Overview

- A site is a <u>contiguous</u> area of land that is undergoing restoration
- If an area is non-contiguous then it is automatically more than 1 site
- Exception: if multiple areas are owned by the same landowner, have the same landscape characteristics (slope, soil condition, etc) and are within 100m of each other, they can be grouped into a single site

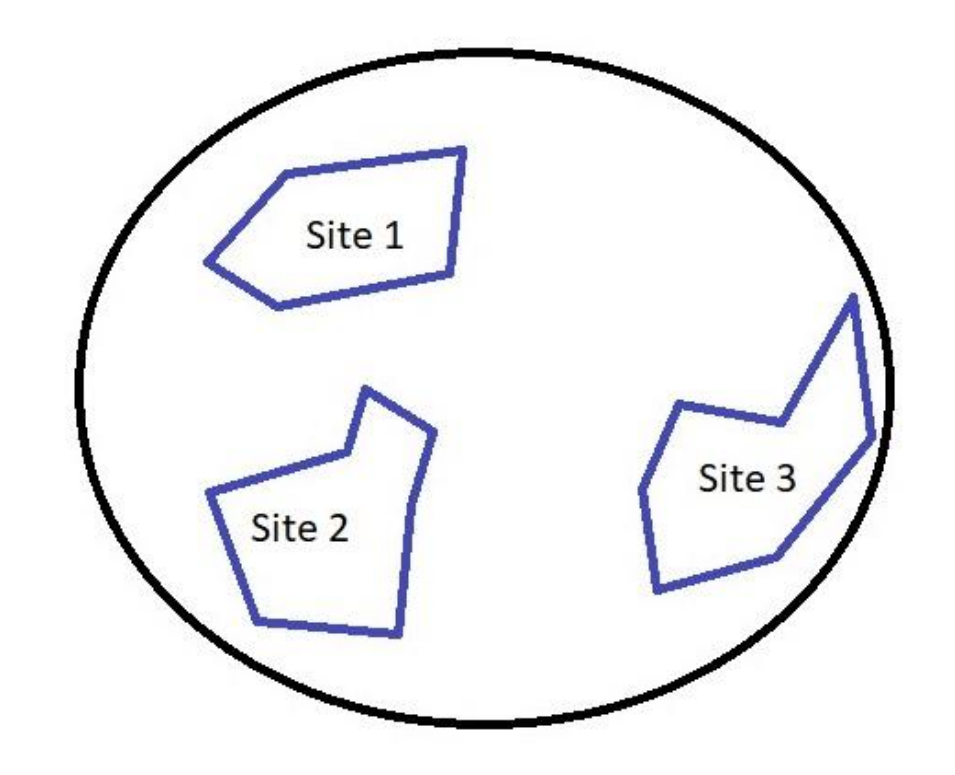

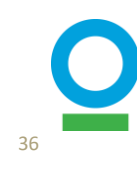
1

## Navigation in the IMP

- There are two ways to do
   that
  - 1. Directly from the 'My Project' page where all projects are listed
  - 2. The 'Sites' page in the specific project profile
- In either of these pages, click 'Add Site' to start the process
- Click 'Continue' in the next page

|              | MATCH                                                                           |              |            | HOME OPPORTUNITIE | MY PROJECTS MY ORGANIZATI | ON HELP CENTER             | ⊕ LOGOUT     ⊕ ENGUSH ▼ |
|--------------|---------------------------------------------------------------------------------|--------------|------------|-------------------|---------------------------|----------------------------|-------------------------|
| Pro          | jects l'm mon                                                                   | itoring (11) | )          |                   |                           |                            |                         |
| S<br>Fi<br>O | Example<br>tatus: o reproved<br>ramework: Priceless Planet<br>rganisation: Exam | PC Project   |            |                   |                           | VIEW REPORTING TASKS (42)  | VIEW PROJECT            |
|              | Sites (46)                                                                      |              | Status sta | wall v Ci         | nange Request Show A      | μ ~                        | ADD SITE                |
|              | Name ¢                                                                          | Туре         | Status 🗢   | Change Request    | Trees planted             | Date created $\Rightarrow$ |                         |
|              | Test_site 1                                                                     | Site         | O Approved | N/A               | 0                         | 13/04/2022                 | VIEW SITE               |
|              | Test_site 2                                                                     | Site         | C Approved | N/A               | 6840                      | 13/04/2022                 | VIEW SITE               |
|              | Test_site 3                                                                     | Site         | S Approved | N/A               | 13160                     | 13/04/2022                 | VIEW SITE               |
|              |                                                                                 |              |            |                   |                           |                            |                         |

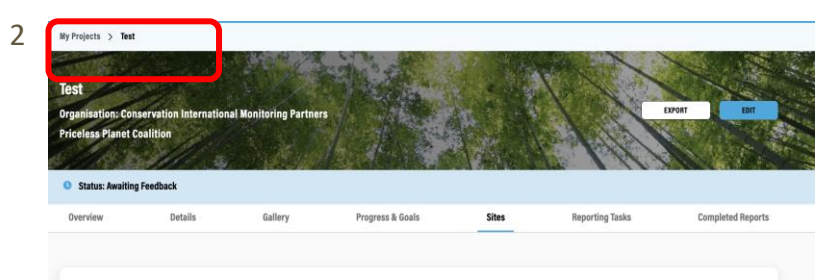

No Sites Added

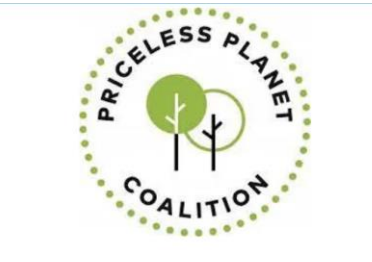

#### **CREATE A NEW PPC SITE**

Most projects have several geographically distinct sites where restoration occurs. Every time your project scopes a new site for planting or natural regeneration, your must create a site on the IMP by filling out this form. Sites demacrate the exact, geographically separate areas where intervention activities are happening within your project. A project will likely contain many individual sites, and a single site may contain several different restoration practices.

If you have questions about how to demarcate properly, reach out to your project manager/global lead or email info@terramatch.org.

| 00:00 | Time |
|-------|------|
|       |      |

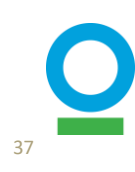

| Step 1   Step 2   Land Tenure   Step 3   Site Targets   Step 4   Site Details   Step 5   Tree Species   Step 6   Photes and Videos   Step 7   Additional Documentation   Step 7   Additional Documentation   Ste ESCRIPTION •                                                                                                    | eate a New PPC Site<br>press: 1/8 steps complete<br>ved | CLOSE AND CONTINUE LATE                                                                                                    |
|----------------------------------------------------------------------------------------------------|---------------------------------------------------------|----------------------------------------------------------------------------------------------------|
| Step 2   Land Tenure   Step 3   Step 3   Step 4   Ste Details   Step 5   Tree Species   Step 6   Photos and Videos   Step 7   Additional Documentation   Step 7   Additional Documentation   Step 5 Step 7 Additional Documentation Step 6 Photos and Videos Step 7 Additional Documentation Step 8 Step 8 Step 7 Additional Documentation Step 8 Step 9 Step 9 Step 9 Step 100 • Step 100 • St                                                                                                    | Step 1<br>Site Overview                                 | Site Overview                                                                                                    |
| Step 3       IS THIS A CONTROL SITE? •         Step 3       A control site is a unit of land that is separate from the restoration site, but similar enough to the restoration site to be comparable, where the restoration method is not applied. You must provide an accurate boundary for this area.         Step 4       Ves         Step 5       No         Tree Species       STEP NAME •         Photos and Videos       Please provide a unique name for each site. To make it easier to reference, we recommend you name sites "Organization - Site name" (ex. WRI - Mangroves Tanjung Batu northeast)         Step 7       Additional Documentation         Step 6       File DESCRIPTION •                                                                                                    | Step 2<br>Land Tenure                                   |                                                                                                    |
| Step 4   Site Details     Step 5   Tree Species   Step 6   Photos and Videos   Step 7 Additional Documentation Step 8 Step 8 Step 9 Step 9 Step 9 Step 9 Step 9 Step 9 Step 9 Step 9 Step 9 Step 9 Step 9 Step 9 Step 9 Step 1 Step 1 Step 1 Step 1 Step 1 Step 1 Step 2 Step 2 Step 2 Step 2 Step 3 Step 4 Step 4 Step 4 Step 4 Step 5 Step 4 Step 5 Step 5 Step 6 Step 6 Step 7 Step 7 Step 7 Step 7 Step 7 Step 7 Step 7 Step 7 Step 7 Step 7 Step 7 Step 7 Step 7 Step 7 Step 7 Step 7 Step 7 Step 7 Step 7 Step 7 Step 7 Step 7 Step 7 Step 9 Step 7 Step 7 Step 9 Step 7 Step 9 Step 10 Step 10 <td>Step 3<br/>Site Targets</td> <td>IS THIS A CONTROL SITE? •<br/>A control site is a unit of land that is separate from the restoration site, but similar enough to the restoration site to be comparable, where the restoration method is<br/>not applied. You must provide an accurate boundary for this area.</td> | Step 3<br>Site Targets                                  | IS THIS A CONTROL SITE? •<br>A control site is a unit of land that is separate from the restoration site, but similar enough to the restoration site to be comparable, where the restoration method is<br>not applied. You must provide an accurate boundary for this area. |
| Step 5     No       Step 5     SITE PAME *       Please provide a unique name for each site. To make it easier to reference, we recommend you name sites "Organization - Site name" (ex. WRI - Mangroves Tanjung Batu northeast)       Step 7       Additional Documentation       Stre 8                                                                                                    | Step 4<br>Site Details                                  | O Yes                                                                                                    |
| Step 6       Please provide a unique name for each site. To make it easier to reference, we recommend you name sites "Organization - Site name" (ex. WRI - Mangroves Tanjung Batu northeast)         Step 7       Additional Documentation         Step 8       Step 8                                                                                                    | Step 5<br>Tree Species                                  | No No                                                                                                    |
| Step 7<br>Additional Documentation<br>SITE DESCRIPTION *                                                                                                    | Step 6<br>Photos and Videos                             | Please provide a unique name for each site. To make it easier to reference, we recommend you name sites "Organization - Site name" (ex. WRI - Mangroves Tanjung<br>Batu northeast)                                                                                          |
| SITE DESCRIPTION *                                                                                                    | Step 7<br>Idditional Documentation                      |                                                                                                    |
|                                                                                                    | Stan 8                                                  | SITE DESCRIPTION •                                                                                                    |

## Step 1 of 8: Site Overview

#### **1.1 General information**

Fill in required information as suggested on the page, including site name, description, establishment and end dates.

| Site Overview    |           |  |
|------------------|-----------|--|
| Step 2           |           |  |
| Land Tenure      |           |  |
| Step 3           |           |  |
| Site Targets     |           |  |
| Step 4           |           |  |
| Site Details     |           |  |
| Step 5           |           |  |
| Tree Species     |           |  |
| Step 6           |           |  |
| Photos and Video | IS        |  |
| Step 7           |           |  |
| Additional Docun | nentation |  |
| Step 8           |           |  |
| Review Details   |           |  |

#### UPLOAD SITE BOUNDARY

Please upload or draw a site boundary of the area that is planned to be restored. The site boundary should contain one or more polygon(s) that indicate where restoration activities will occur, including but not exclusive to tree growing. You can use the tools on the map below to draw polygons, crites or enter in point data. Please be as accurate as possible with your site boundaries. We will follow-up if we need more precise boundaries for analysis. If you are uploading a boundary, it must be be either a. zip file for the sing. Add, six and zip files or a kml file. For every polygon you upload or draw, you must indicate the restoration practice being applied to the land as well as the target land use. All polygons drawn or uploaded that are missing required details will appear red. To add required information, click on the "edit" button (pencil icon).

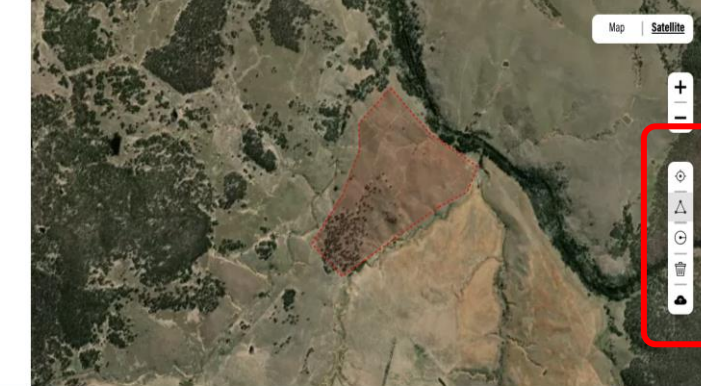

#### Step 1 of 8: Site Overview

#### **1.2 Site Boundary**

- Upload a .kml/kmz or .shp file or draw the polygons directly using the tools bar on the right
- Before uploading to the IMP, check that your shapefile has the right characteristics:
  - It should have a projection
  - It should have the right attributes (shown in the table below)
  - The polygon should be divided by strata, if applicable (see next page).

#### Required Attributes for all Sites/Strata

| Coun  | try Org_Nai     | me Site_<br>Name | Practice                               | Target_<br>Sysystem          | Distribution                             |
|-------|-----------------|------------------|----------------------------------------|------------------------------|------------------------------------------|
| Count | try1 Organizat  | tion 1 Site 1    | Assisted natural rege<br>Tree Planting | eneration, Natural<br>forest | Full Coverage, Full<br>Coverage          |
| Count | try1 Organizat  | tion 1 Site 1    | Tree planting                          | Natural<br>forest            | Single Line (Living Fence)               |
| Count | try 1 Organizat | tion 1 Site 2    | Direct Seeding                         | Agroforest                   | Partial Coverage (Applied<br>Nucleation) |

# How to establish a site? - Strata

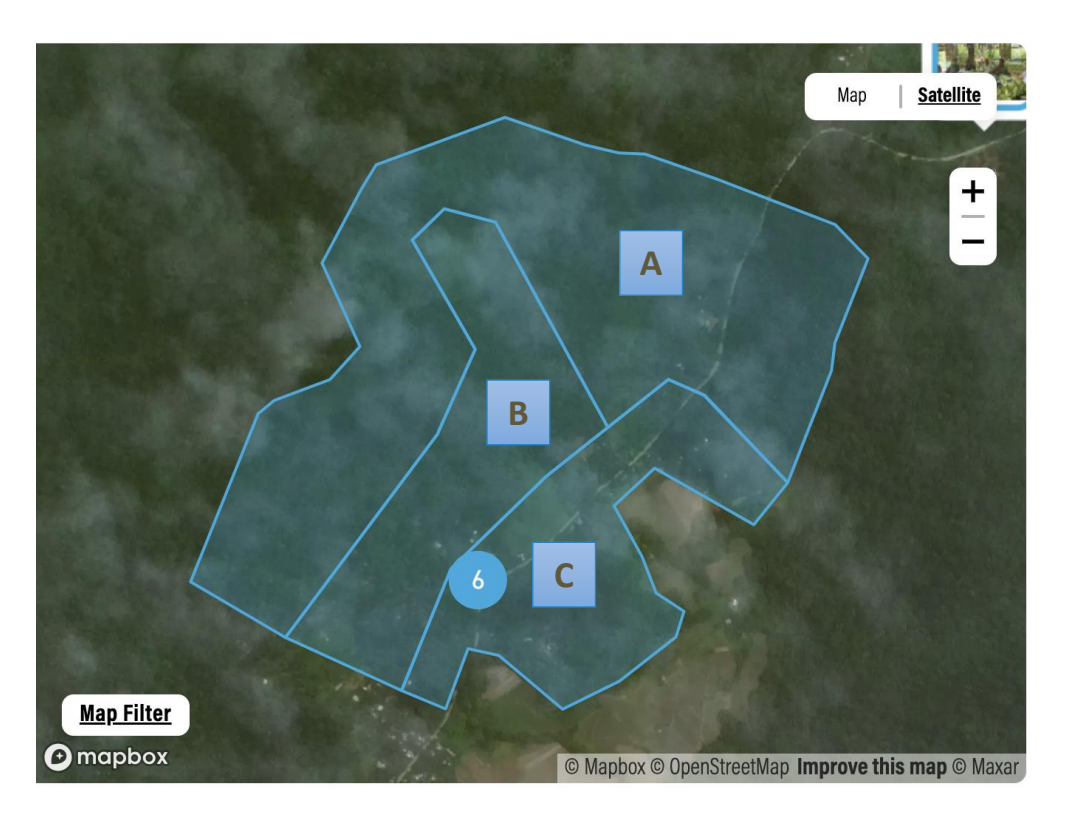

**Examples of Stratas:** 

- Strata A: 0-15% vegetation coverage
- Strata B: 15-25% vegetation coverage
- Strata C: >25% vegetation coverage

- What is considered a Strata for PPC?
  - $\circ~$  Strata are differences in conditions across a site.
  - For example, if the restored area has significant diversity of topography, vegetation, land use history, disturbance etc., that may significantly impact the restoration success, the implementors should stratify the site to represent and capture these differences.
- Within your site shapefile, you MUST include stratification by restoration practice, target land use, and distribution (Annex 3, sub-protocol 14)
- If other types of strata exist on your site, you are encouraged to include them in your site shapefiles, but it is not required. You can also provide information on other types of strata in the site establishment form (Page 46)

\*Good strata information can help us reduce the number of tree monitoring plots – talk to the global of monitoring team about how!

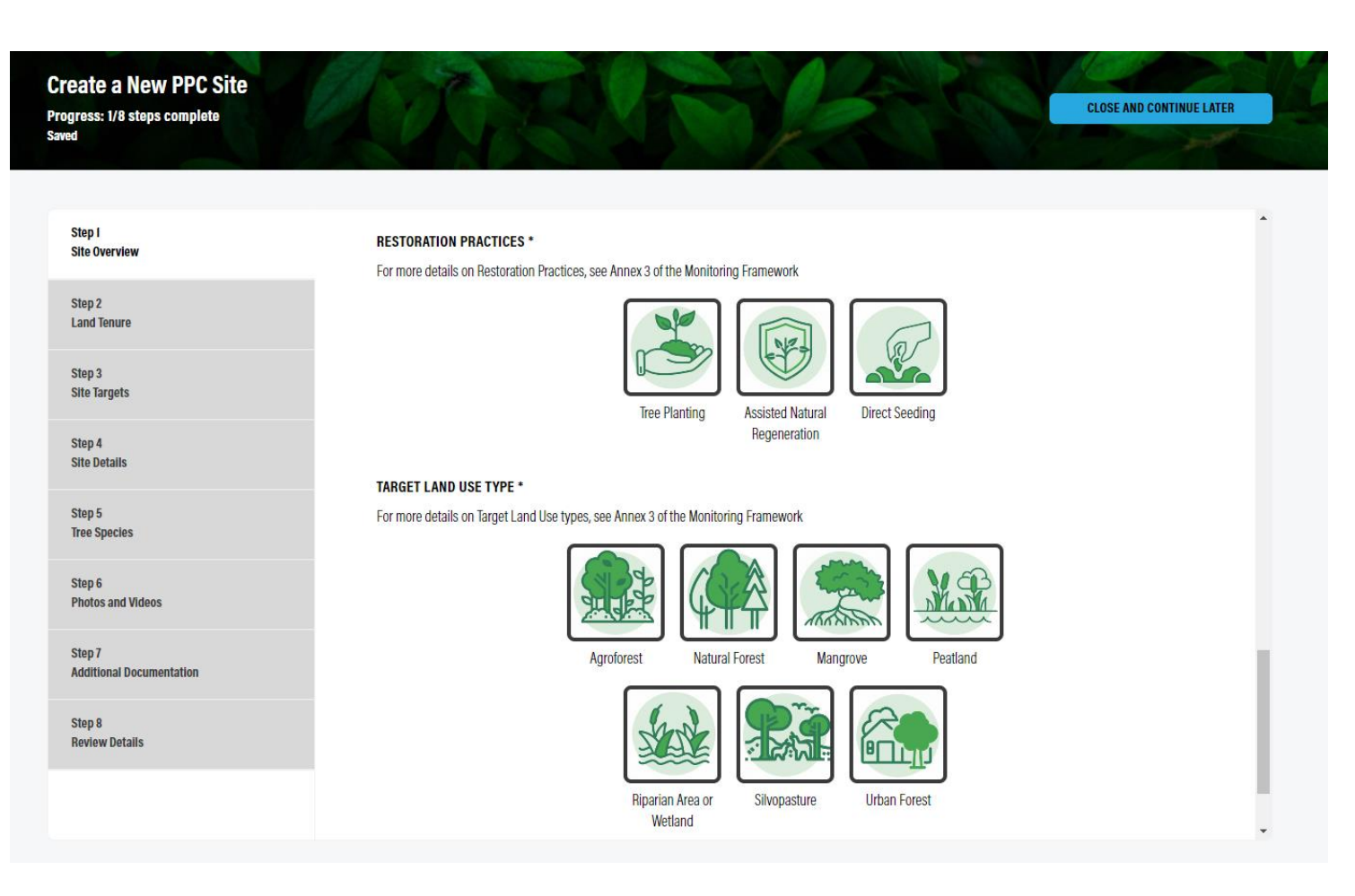

### Step 1 of 8: Site Overview

#### **1.3 Restoration Practices and Target Systems**

- Select the restoration practices and target land use types the site is using
  - See more details in the next page
- Click 'Save and Continue'

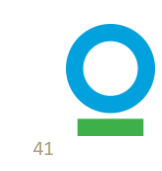

#### Before

-practices, land types mixed together

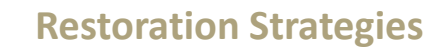

- Agroforestry
- Applied Nucleation/Tree Islands
- Assisted Natural Regeneration
- Enrichment Planting
- Mangrove Tree Restoration
- Peatland Restoration
- Seed Dispersal/ Direct Seeding
- Silvopasture
- Wetland/Riparian Area

#### Step 1 of 8: Site Overview

#### **1.3 Restoration Practices and Target Systems**

- We updated the system of Restoration Intervention Types
- Specify all that apply for the site
- Applies to all NEW sites
- We will update existing sites for you
- For details, refer to Annex 3 in the Monitoring Framework

#### Now

-More specific classifications

#### **Restoration Practices**

- Assisted Natural Regeneration
- Direct Seeding
- Tree Planting

#### **Target Land Uses**

- Agroforest
- Mangrove
- Natural Forest
- Peatland
- Riparian Area/Wetland
- Silvopasture
- Urban Forest

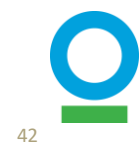

| Step 1 🗹                                                       | Land Tenure                                                                                                    | Step 2 of 8: Land Tenure                         |
|----------------------------------------------------------------|----------------------------------------------------------------------------------------------------|--------------------------------------------------|
| Step 2<br>Land Tenure                                          |                                                                                                    |                                                  |
| Step 3<br>Site Targets                                         | LAND TENURE TYPE *<br>Within the context of the PPC program, land tenure types are defined as follows:                                                                                                    |                                                  |
| Step 4<br>Site Details                                         | <ul> <li>Private Land that is owned and managed by a private landowner or company</li> <li>Public: Other publicly managed land such as managed forest plantations, or subnational parks and reserves</li> </ul>                                                                                                    | <ul> <li>Select the land tenure types</li> </ul> |
| Step 5<br>Tree Species                                         | <ul> <li>Indigenous: Land governed by indigenous customary tenure and other community agreements</li> <li>Communal: Land acquired, possessed, and transferred under community-based regimes, and are typically under customary tenure systems</li> </ul>                                                                                          |                                                  |
| Step 6<br>Photos and Videos                                    | <ul> <li>National protected area: Protected areas, parks, or reserves managed by the corresponding national body. These lands typically have regulations on access and use and are managed for the purpose of conserving nature and natural resources</li> <li>Other: Any land that does not fall under the above mentioned categories</li> </ul> | <ul> <li>Click 'Save and Continue'</li> </ul>    |
| Step 7<br>Additional Documentation<br>Step 8<br>Review Details |                                                                                                    |                                                  |
|                                                                | Public Private Indigenous Communal                                                                                                    |                                                  |
|                                                                | BACK SAVE AND CONTINUE                                                                                                    |                                                  |

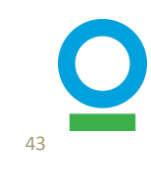

| Step 1<br>Site Overview            | Site Targets                                                                                                    |
|------------------------------------|----------------------------------------------------------------------------------------------------|
| Step 2<br>Land Tenure              |                                                                                                    |
| Step 3<br>Site Targets             | TARGET % SURVIVAL RATE OF PLANTED TREES AT YEAR 5 *<br>By year 5, what percentage of planted trees do you expect to have survived? This field is only applicable if you are planting trees. It is not applicable for direct seeding<br>and natural regeneration.                                                                                                    |
| Step 4<br>Site Details             |                                                                                                    |
| Step 5<br>Tree Species             | TARGET % CROWN COVER BY YEAR 5 *<br>By year 5, what portion of land do you expect to have covered by the crown or canopy of trees, expressed as a percentage. This relates to the size and density of trees<br>in an area.                                                                                                    |
| Step 6<br>Photos and Videos        |                                                                                                    |
| Step 7<br>Additional Documentation | TARGET % SURVIVAL RATE OF DIRECT SEEDING<br>The target survival rate of seeds planted by year 5. Only provide this target if direct seeding is a restoration methodology used at this site.                                                                                                    |
| Step 8<br>Review Details           |                                                                                                    |
|                                    | ANR: TREES PER HECTARE Specify the number of trees per hectare you are expecting to have in this site for natural regeneration. Only provide this target if natural regeneration is a restoration methodology used at this site.  10 ANR: HECTARES FOR NATURAL REGENERATION * Number of hectares you are expecting to have in this site for natural regeneration.  1 |

## **Step 3 of 8: Site Targets**

• Provide site specific targets for survival and natural regeneration, as applicable

#### ANR

SAVE AND CONTINUE

- Provide the number of trees per HA and total HAs where ANR is the restoration practice in the site
- After ANR activities are submitted through quarterly reports (page 73), the IMP will calculate the total number of trees: ANR = no. of trees per HA x no. of HA in ANR
- Click 'Save and Continue'

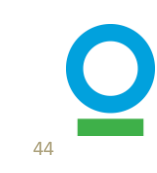

| Step 1<br>Site Overview |  |
|-------------------------|--|
| Step 2<br>Land Tenure   |  |
| Step 3<br>Site Targets  |  |
| Step 4<br>Site Details  |  |
| Step 5<br>Tree Species  |  |

Step 6 Photos and Videos

Step 7 Additional Documentation

Step 8 Review Details

NUMBER OF EXISTING MATURE TREES \*

Site Details

Include the total number of mature trees on this restoration site. A mature tree is any tree with a diameter at breast height (DBH) of 10cm or greater

| SOIL CONDITION                                                                                                    |
|----------------------------------------------------------------------------------------------------|
| Soil condition refers to level of degradation of this restoration site.                                                                                                    |
| ✓                                                                                                    |
| PLANTING PATTERN                                                                                                    |
| Description of planting pattern I.e. grid spacing, clumping, etc (a diagram/drawing displaying planting details is strongly recommended to include in the photos section)                 |
|                                                                                                    |
| STRATIFY YOUR SITE                                                                                                    |
| Strata are differences in the characteristics of your site. For example, if the site contains multiple vegetation types, restoration interventions, soil types, disturbance history, etc. |
|                                                                                                    |

If your site contains strata, please assign each strata a number and description, such as 1. Areas with secondary growth, 2. Areas without secondary growth.

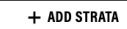

#### UPLOAD STRATA DESCRIPTION

A diagram/drawing of the strata is strongly recommended

Upload File Drag and drop or browse your device

## Step 4 of 8: Site Details

- Add the number of mature trees on the site (if any), soil condition, and planting pattern
- Upload documentation on stratification not already captured in the shapefile, if applicable
- Click 'Save and Continue'

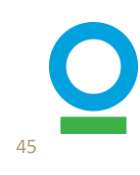

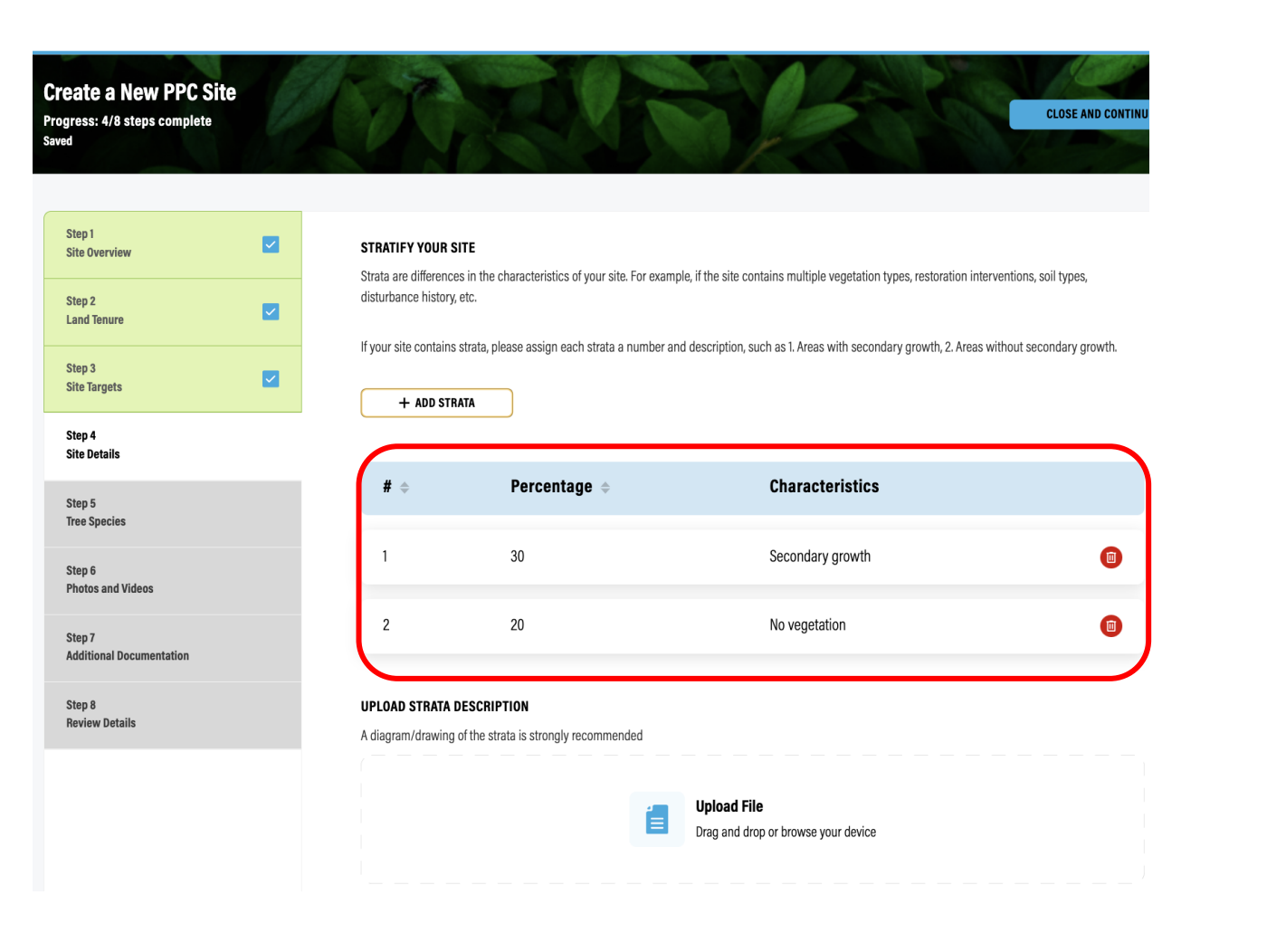

## Step 4 of 8: Site Details

#### – More on Strata

- Stratification by restoration practice, target land use, and distribution are already required in your shapefile. You can input information on additional strata here, if applicable
  - For example: If 30% of the site area has no vegetation and 70% has some degree of secondary growth, we can divide them into two strata

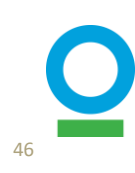

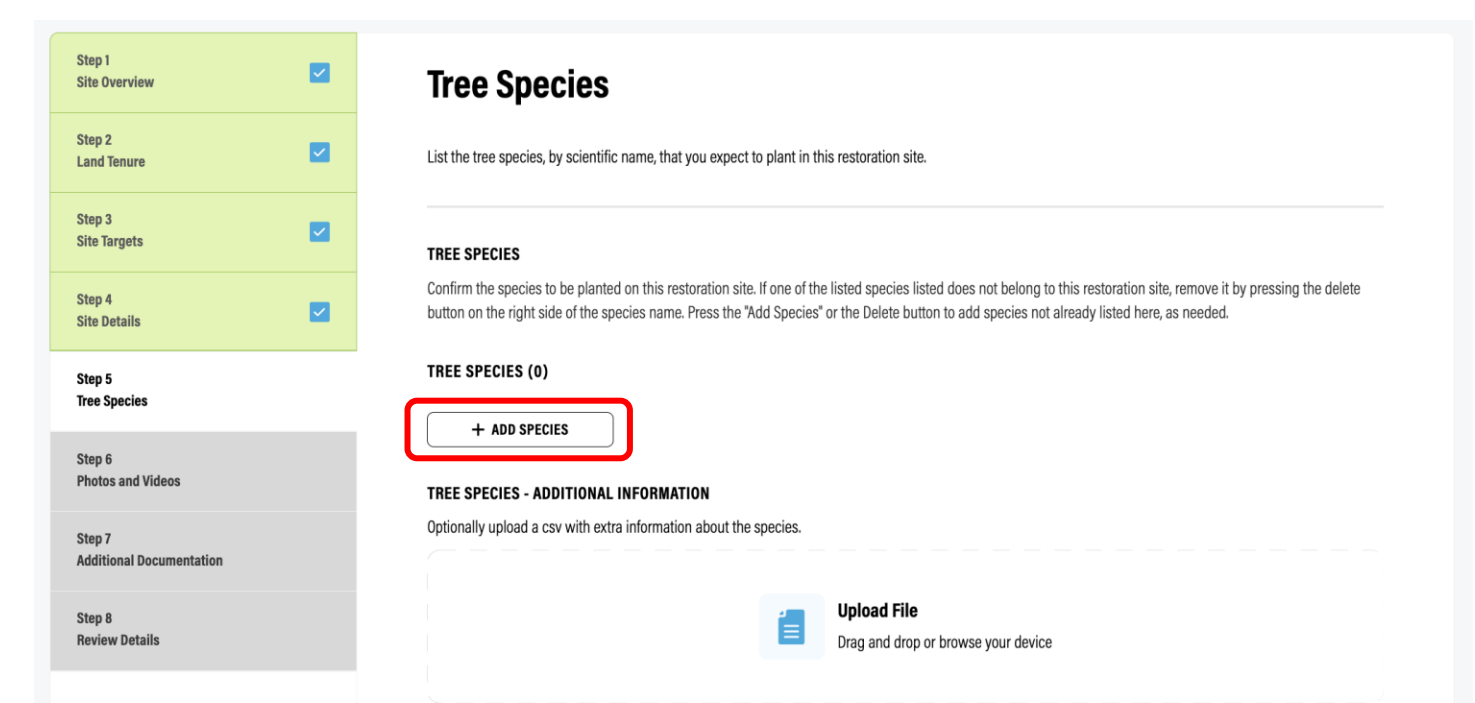

## Step 5 of 8: Tree Species

#### **5.1 Required Information**

- Add the list of tree species that you plan to use in your restoration site:
  - Use scientific names
- Upload extra documentation on the tree species, if applicable (e.g. list of species planted on the site + quantity).

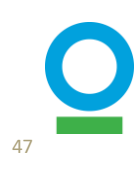

#### ARE THERE ANY INVASIVES IN THIS SITE?

List invasive plant species observed, if any, and their prevalence on the site. Details on how these will be managed should be included in the technical report

|   | Yes |  |  |  |  |
|---|-----|--|--|--|--|
| 0 | No  |  |  |  |  |

#### LIST INVASIVE PLANT SPECIES OBSERVED, IF ANY, AND THEIR PREVALENCE ON THE SITE

Details on how these will be managed should be included in the technical report

+ ADD INVASIVE

Add invasive

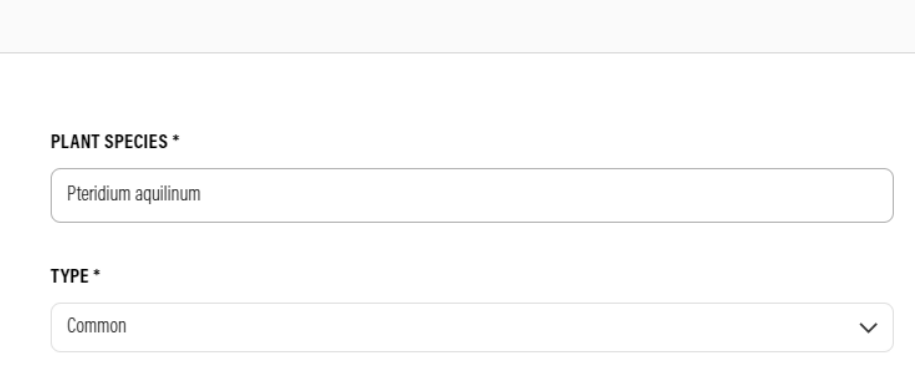

 $\bigotimes$ 

#### **Step 5 of 8: Tree Species**

#### **5.2 Invasive Species**

- If your site has invasive species observed, select "Yes". If not, select "No"
  - If "Yes":
  - Click in "+ ADD INVASIVE":
  - Add the invasive species name
  - Add the type (Dominant, Common, Uncommon).
- Click 'Save and Continue'

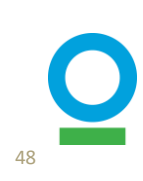

- The PPC program has committed to not planting any invasive species
- We identified some non-native species planted or recorded in project sites, some of which need to be taken in caution.
- Therefore, if you identify any invasive/introduced species in the field, please report to the global monitoring team and together we will decide what actions to take
  - such as remove the tree, keep it if it doesn't impose threats to other trees, or other options).

#### **Step 5 of 8: Tree Species**

#### **5.2 More on invasive species**

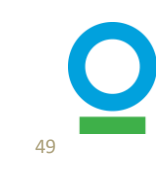

#### SEEDS DETAILS

If you are doing direct seeding on this site, please add each species or seed mix you plan to use. For each species or mix added, the form will ask for the number of seeds in a sample and the weight of the sample to calculate the seeds per kg. When reporting you will indicate the total weight of seeds you have planted each month and we will use this table to calculate the total number of seeds planted.

| + ADD SPECIES OR MIX        |      |           |                    |                     |
|-----------------------------|------|-----------|--------------------|---------------------|
| BACK                        |      |           | SAVE AND CON       | NTINUE              |
| Add Species or mix          |      | 8         |                    |                     |
| SEED SPECIES OR MIX *       |      |           |                    |                     |
| NUMBER OF SEEDS IN SAMPLE * |      |           |                    |                     |
| WEIGHT OF SAMPLE IN KG *    |      |           |                    |                     |
|                             | # \$ | Species 🗢 | Seeds Per Sample 🔶 | Sample Weight(Kg) 💠 |
| SAVE                        | 1    | Mix       | 1000               | 1                   |

## **Step 5 of 8: Tree Species**

#### **5.3 Seeds Details**

- If you are doing direct seeding in your site
- Add information for each specie or mix of seeds:
  - Use scientific names'
  - Or select: Mix

Seeds Per Kg 🔶

1000.00

- Add the approximately number of seeds in a sample (Kg)

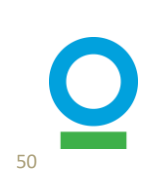

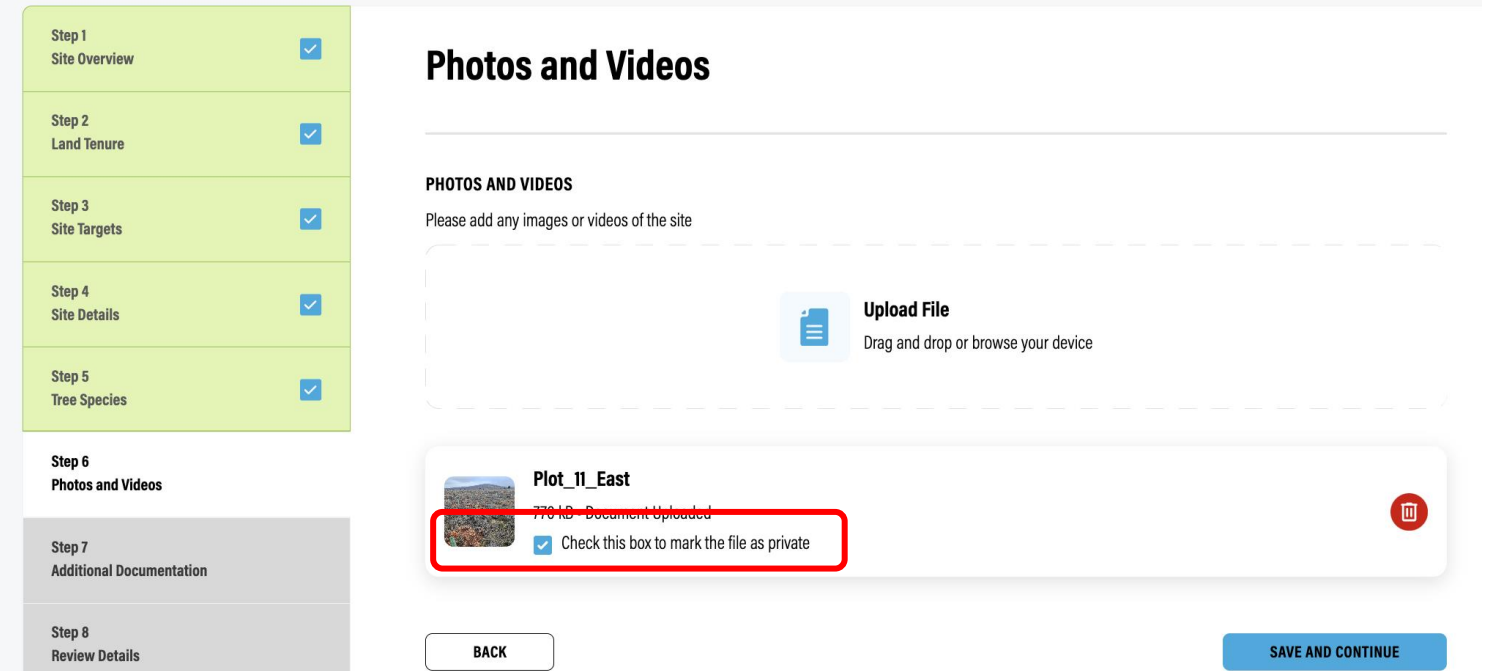

# Step 6 of 8: Photos and Videos

• Upload media and set visibility status to public or private

51

• Click 'Save and Continue'

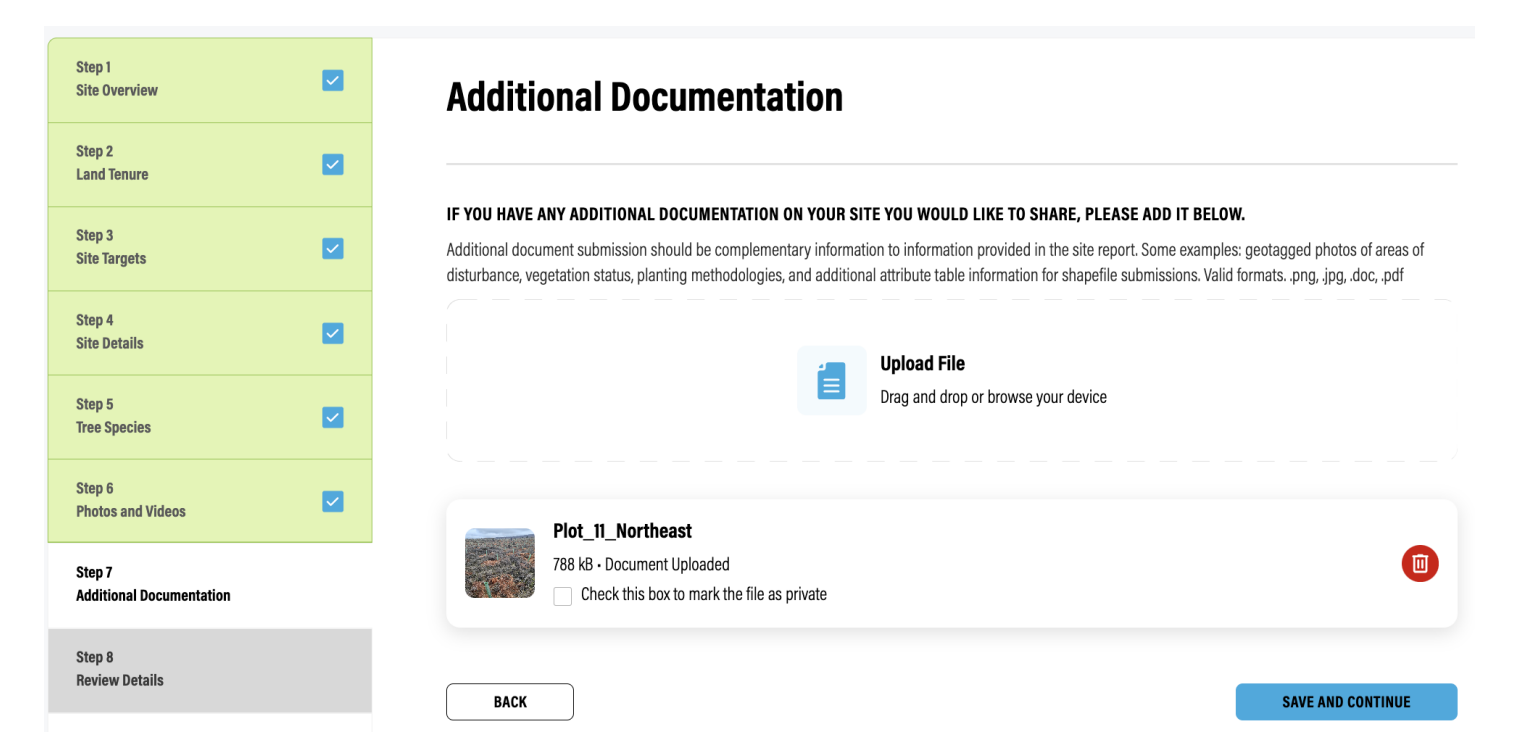

## Step 7 of 8: Additional Information

- Upload additional information, if applicable
  - E.g. geotagged photos of areas of disturbance, vegetation status, planting methodologies, and additional attribute table information for shapefile submissions
- Click 'Save and Continue'

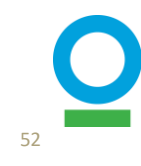

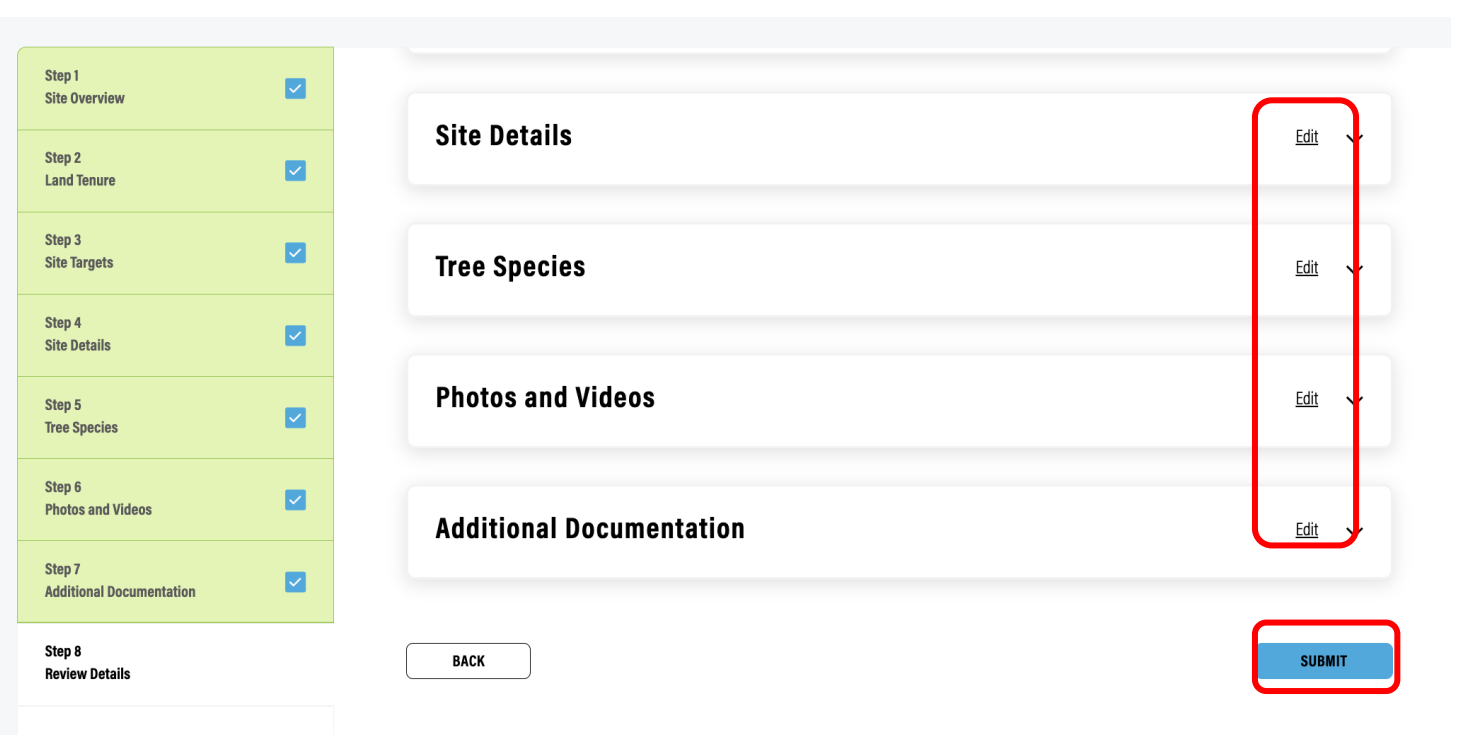

## **Step 8 of 8: Review Details**

- Review your information by clicking the dropdown arrows for each category
- Click 'Edit' to navigate to that section if you want to make changes
- Click 'Submit' and you are now done with the site establishment!

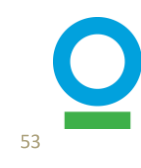

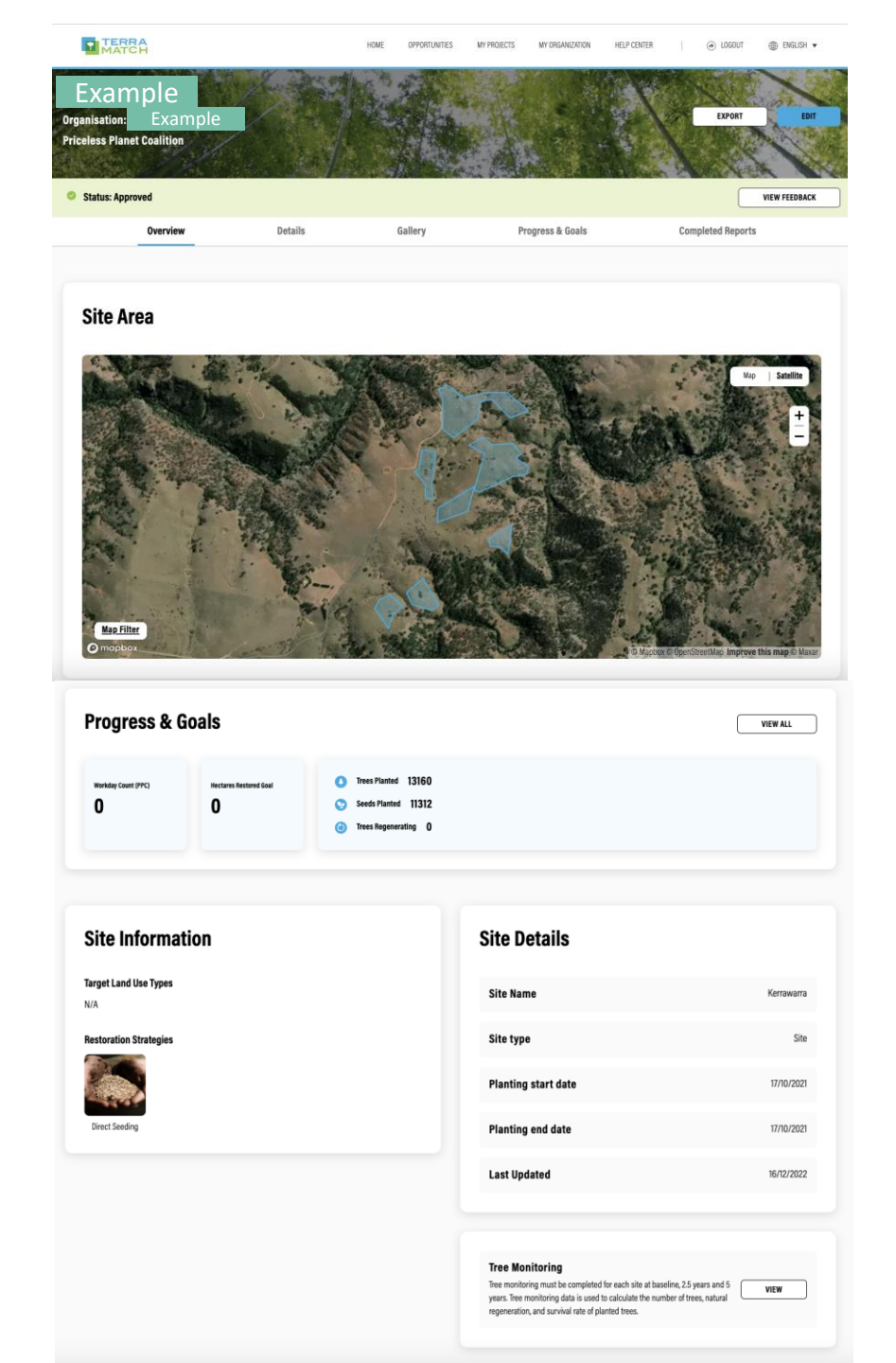

## Your site home page: how it looks

#### Map showing site area

- Site Progress and Goals
- Workdays count, Tress planted, etc.

## Site Information and Site Details - Practices, Target systems, Start and end date

#### **Tree Monitoring**

- Jump to the Kobo form

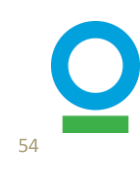

# 4. Quarterly Reporting – PROJECT Level

## **PROJECT Level Quarterly Reporting: Overview**

**Collect and upload information for EACH Project** 

Report every quarter for the 5-year period:

- Technical and public narratives
- Trees grown in nurseries (optional)
- Workdays at project level (project management and nursery activities, refer to the "Socioeconomic Impacts Workdays Quantification" guide )
- \* If no activities occurred within your project in a given quarter, you must still add the information in the quarterly report to confirm that no activities took place.
- \* Please keep track of your data for the quarter, as you will need to report it when your quarterly report is due.

#### Report every year for the 5-year period

• Socioeconomic restoration partners (delivered in Q4 report window - due in January - and refers to the whole previous year)

| Project Report                                 |               |                              |               |                   | Project level   |
|------------------------------------------------|---------------|------------------------------|---------------|-------------------|-----------------|
| Report \$                                      | Status 🗧      | ¢ Cor                        | mpletion ¢    | Last Update 💠     |                 |
| Test_project                                   | 😣 Not star    | ted 0%                       |               | N/A               | WRITE REPORT    |
| Additional Reports<br>Report Status SHOW ALL ~ |               |                              |               |                   | Site level      |
| Report $\Leftrightarrow$                       | Status 🗢      | Completion $\Leftrightarrow$ | Last Update 💠 |                   |                 |
| Test_site 1                                    | Started       | 83%                          | 05/12/2023    | NOTHING TO REPORT | CONTINUE REPORT |
| Test_site 2                                    | × Not started | 0%                           | N/A           | NOTHING TO REPORT | WRITE REPORT    |

- Go to the project profile page you are monitoring
- Click 'Reporting Tasks' to view all reporting periods that have not been completed (see page 16)
- Click 'View' to see all project and site-level reports from that quarter that need to be submitted/updated
- Click 'Write Report' to begin editing or 'Continue Report' if you already started.

HOME OPPORTUNITIES MY PROJECTS MY ORGANIZATION NOTIFICATIONS HELP CENTER

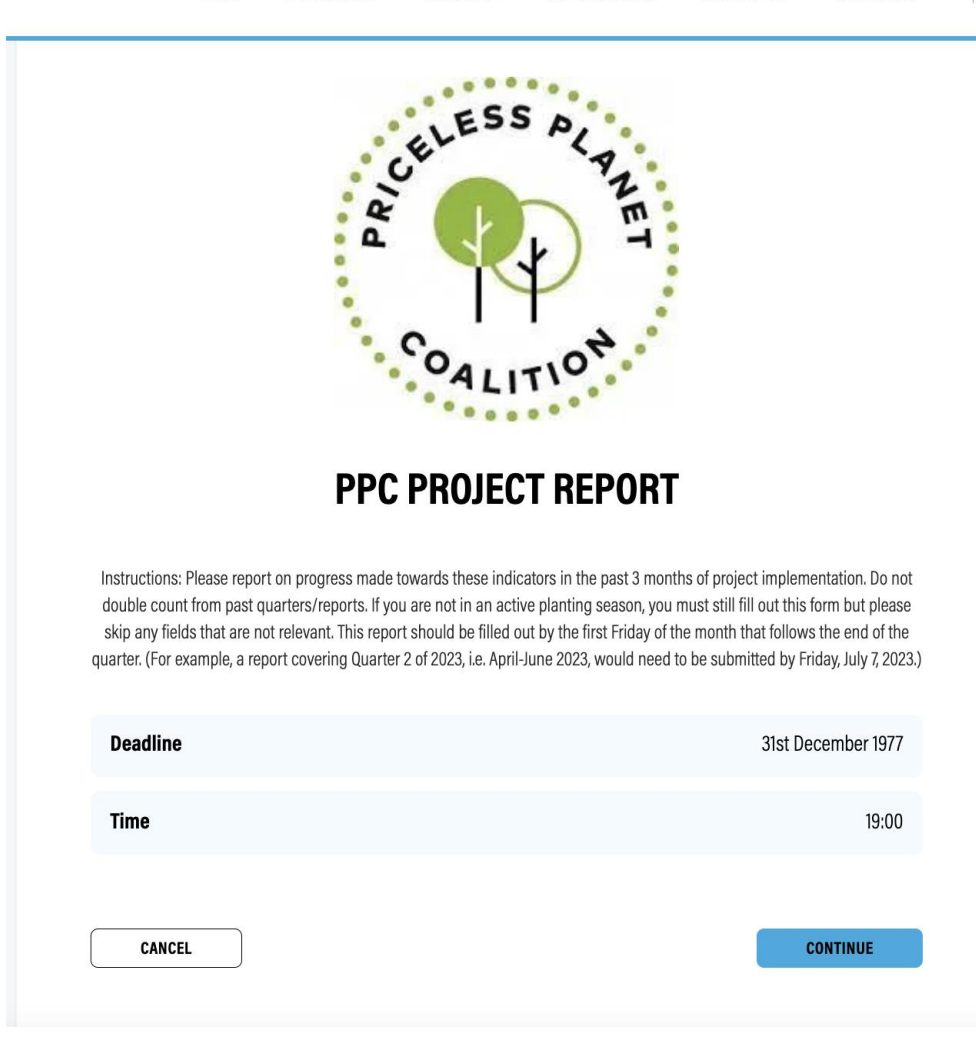

- Before you begin, make sure you have all your information ready
- Click 'Start'

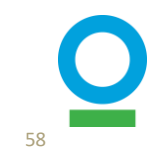

CLOSE AND CONTINUE LATER

PPC Project Report September - October 2022 Progress: 1/5 steps complete

Step 1 General

Step 2 Trees Gr

Step 3 Workday

Step 4 Photos -

Step 5 Review I

| REP            | )RT TITLE *                                                                                                    |
|----------------|----------------------------------------------------------------------------------------------------|
| Pleas          | e provide a unique name for your report that will be easy for your team to remember.                                                                                                    |
| Oc             | tober 2022 Report - Australia                                                                                                    |
| TECH           | INICAL NARRATIVE *                                                                                                    |
| Pleas          | e provide a few sentences that describe the activities that were carried out during the last 3 months. Some examples may include process of engagement w<br>nunities, process of selecting the restoration method, experience with implementation, challenges and barriers that were overcome, lessons learned, etc.                                |
| *Info<br>mana  | mation provided in the Technical Narrative will only be shared with Conservation International and World Resources Institute for the use in project<br>gement, and will not be shared with Mastercard or any other donors who are members of the Priceless Planet Coalition.                                                                        |
| Pla            | nting targets are on-track for completion in 2022, with wet conditions causing only minor delays or design changes at some sites.                                                                                                    |
| Pla            | nting and direct seeding activities were undertaken in Victoria and NSW in October:                                                                                                    |
| - V            | IC: It has been muddy on sites in Victoria, but GA and contractors were able to continue with efforts and complete planting at all remaining 2022 sites and                                                                                                    |
| ac             | vieve the target planting of over 170,000 trees this planting season.                                                                                                    |
| PUB            | LIC NARRATIVE                                                                                                    |
| Is the<br>Cons | re anything you would like to share publicly about this site? Information provided in the Public Narrative may be shared with public audiences beyond<br>ervation International and World Resources Institute. This may include sharing with Mastercard and other donor, on social media, or in blog posts.                                         |
| De             | spite the wet conditions in Victoria, Greening Australia and delivery partners were able to continue with efforts and complete planting at all remaining 2022<br>as and achieve the 170,000 tree target for this season. Once it dries out in NSW, we will complete the remaining five sites in NSW and our 2022 planting<br>gram will be complete. |

#### **Step 1 of 5: General Information**

- Add a report title
  - Helpful to include the quarter or date in the title

#### Add a technical and public narrative

- The technical narrative will remain internal and should contain information about the technical implementation of your project over the quarter. The public narrative is information that can be shared publicly (with Mastercard, donors, blogs, or social media).
- Click 'Save and Continue'

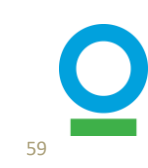

| Step 1 General Information         | Trees Grown in Nurseries                                                                                                    |
|------------------------------------|----------------------------------------------------------------------------------------------------|
| Step 2<br>Trees Grown in Nurseries | Did any of your seedlings reach a viable stage in your nurseries this quarter?                                                                                                    |
| Step 3<br>Workdays                 | DID ANY OF YOUR SEEDLINGS REACH A VIABLE STAGE IN YOUR NURSERIES THIS QUARTER?                                                                                                    |
| Step 4<br>Photos + Documents       | This question only applies to projects that include growing seedlings in nurseries as part of their design.                                                                                                    |
| Step 5<br>Review Details           | ○ No                                                                                                    |
|                                    | A viable seedling means that from seeds filled in sockets, at least 1 seedling was formed with 2-3 adult leaves. Seedings are counted as soon as they reach the viable stage, disaggregated by species, and each seedling is only counted once. You can find the species you identified at the start of the project below. If you have additional species to add, you can either search for species scientific name or manually add new ones to the table.  TREE SPECIES (0) TOTAL COUNT: (0)  + ADD SPECIES  Dotionally upload a csv or Excel file with extra information about the species.  Upload File Drag and drop or browse your device  BACK  Ack Distribution  A viable seedling means that from seeds filled in sockets, at least 1 seedling was formed with 2-3 adult leaves. Seedings are counted as soon as they reach the viable stage, disaggregated by species, and each seedling the species scientific name or manually add new ones to the table.  Received as the species of the species scientific name or manually add new ones to the table.  Received as the species of the species of |

# Step 2 of 5: Trees Grown in Nurseries (optional)

- Specify if any trees reached viability in your nurseries this quarter
  - If 'No', click 'Save and Continue'
  - If 'Yes', add species and numbers using scientific names, upload additional documentation if applicable and click 'Save and Continue'

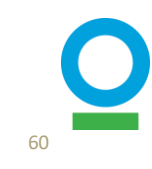

| 1<br>ral Information      | Workdays                                                                                                    |
|---------------------------|----------------------------------------------------------------------------------------------------|
| 2<br>s Grown in Nurseries | A person day of work is defined as 8 hours of work completed, or the legal amount of time in the workday for the country of the activity. Collection of these dat<br>allows us to track the direct economic impacts of restoration on local peoples. It also allows us to track equity of labor in the sense of avoiding child labor,                                                                                       |
| 3<br>days                 | encouraging women's participation in the workforce, and enhancing economic opportunities to local and indigenous peoples. Please report on the days of work at the project level over the last three months.                                                                                                    |
| 4<br>os + Documents       | DID ANYONE WORK ON PROJECT LEVEL TASKS THIS QUARTER?                                                                                                    |
| 5<br>ew Details           | Types of work that are considered at the project level include project management, seed collection, nursery establishment and other project level categories. It that is recorded at the site level include site establishment, planting, monitor ing, and maintenance work.                                                                                                    |
|                           | If you answer yes, please also provide a disaggregate by gender, age, and e hnicity within each of the types of work listed below.                                                                                                    |
|                           |                                                                                                    |
|                           | HOW MANY PAID WORKDAYS WERE GENERATED? •<br>A person day of work is defined as 8 hours of work completed, or the legal amount of time in the workday for the country of the activity. Here you are reporting<br>number of paid workdays at the project level over the last 3 months. The work does not have to be consecutive hours. Hours completed over different days can<br>summed into person days of work.            |
|                           | 40                                                                                                    |
|                           | HOW MANY VOLUNTEERS WORK DAYS WERE GENERATED? •<br>A person day of work is defined as 8 hours of work completed, or the legal a mount of time in the workday for the country of the activity. Here you are reporting<br>number of volunteer workdays at the project level over the last 3 months. The work does not have to be consecutive hours. Hours completed over different day<br>be summed into person days of work. |
|                           | 20                                                                                                    |
|                           |                                                                                                    |

Gene

Step Tree

Step

Step

Step Revi

## Step 3 of 5: Workdays

#### **3.1 General Information**

- Specify how many paid and volunteer workdays were done in the previous quarter
- Provide the sum of workdays of all project-level activities here
  - Including Project management, Nursery operations (considers Seed Collection), or specify other activities with workdays counted in the last quarter for the project

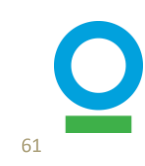

Please, be sure you are not double-counting the workdays for project and site-level reports since we consider different activities/roles for both.

#### PROJECT ESTABLISHMENT

Was any of the work this quarter put towards establishing the project? If so, please add demographic details about the people who worked on establishing the project this quarter.

| Yes     No                                                                              |                                                            |    |
|-----------------------------------------------------------------------------------------|------------------------------------------------------------|----|
| ADD PAID WORKDAYS FOR PROJECT ESTABLISHMENT                                             |                                                            |    |
| .DD VOLUNTEER WORKDAYS FOR PROJECT ES. PLISHMENT                                        | Ves                                                        |    |
| + ADD WORKDAYS                                                                          | Add Workdays                                               | 8  |
| IURSERY OPERATIONS                                                                      |                                                            |    |
| /as any of the work this quarter put towards nursery operations? If so, plea<br>uarter. | Female                                                     | ~  |
| ⊖ Yes                                                                                   | SELECT AGE •                                               | ×  |
| No No                                                                                   | SELECT ETHNICITY •                                         | ·  |
|                                                                                         | Other                                                      | ~  |
|                                                                                         | IF OTHER, PLEASE SPECIFY                                   |    |
|                                                                                         | xxxx                                                       |    |
|                                                                                         | HOW MANY WORKDAYS WERE CREATED FOR THE SELECTED OPTIONS? * |    |
|                                                                                         | 40                                                         | \$ |
| I                                                                                       | SAVE                                                       |    |
|                                                                                         |                                                            |    |

## Step 3 of 5: Workdays

#### **3.2 Disaggregated information**

- For EACH project-level activity, specify if any workdays were done
- If 'No', go to the next section
- If 'Yes', click "Add workdays' for paid and/or volunteer workdays and provide more demographic details (Gender, Age, Ethnicity)

\*This information used to be uploaded with Excel files. We have upgraded the system and will no longer use Excel files for Quarterly reports.

See the "Socioeconomic Impacts Workdays Quantification" guide for more details.

#### SOCIOECONOMIC RESTORATION PARTNERS \*

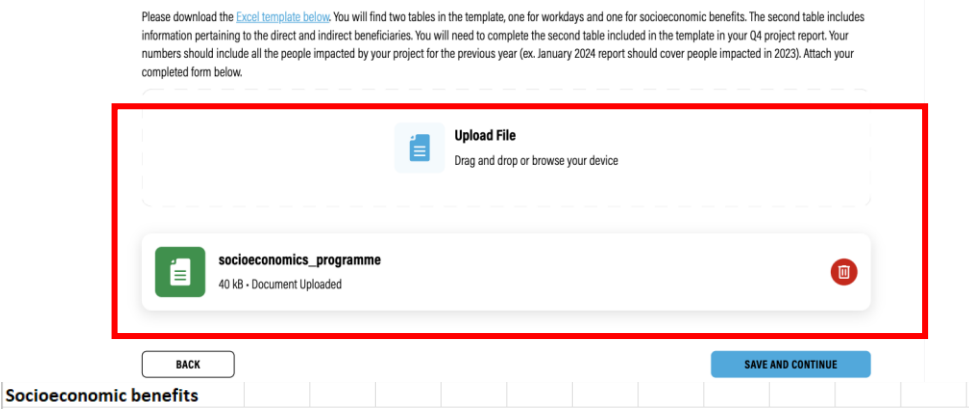

Direct socioeconomic beneficiaries: Any person who received intentional and direct socio-economic support from PPC Program activities and is aware that they received support (See sub-protocol 9, for more details). Support may be monetary or non-monetary, and include partnerships created as a direct result of the project that yield economic benefits during the project.

|                                                       |          |        | GEN  | IDER     |         | AGE   |       |     | ETHNICITY |          |          |         |         |
|-------------------------------------------------------|----------|--------|------|----------|---------|-------|-------|-----|-----------|----------|----------|---------|---------|
|                                                       |          |        |      |          |         |       |       |     |           | Indigeno |          |         |         |
|                                                       |          |        |      |          | Decline |       |       |     |           | us       | Other    |         | Decline |
|                                                       |          |        |      | Nonbinar | to      |       |       |     |           | (please  | (please  |         | to      |
| Benefit Category                                      | TYPE     | Female | Male | y/Other  | Specify | 15-24 | 24-64 | 65+ | Unknown   | specify) | specify) | Unknown | Specify |
|                                                       | Direct   |        |      |          |         |       |       |     |           |          |          |         |         |
| Income                                                | Indirect |        |      |          |         |       |       |     |           |          |          |         |         |
|                                                       | Direct   | 2      |      |          |         |       | 2     |     |           |          |          | 2       | 2       |
| In-kind benefits                                      | Indirect | 4      |      |          |         | 2     | 1     | . 1 |           |          |          | 4       | l I     |
| Conservation Agreement                                | Direct   |        |      |          |         |       |       |     |           |          |          |         |         |
| Payments                                              | Indirect |        |      |          |         |       |       |     |           |          |          |         |         |
|                                                       | Direct   |        |      |          |         |       |       |     |           |          |          |         |         |
| Increased market access                               | Indirect |        |      |          |         |       |       |     |           |          |          |         |         |
|                                                       | Direct   |        |      |          |         |       |       |     |           |          |          |         |         |
| Increased capacity                                    | Indirect |        |      |          |         |       |       |     |           |          |          |         |         |
|                                                       | Direct   |        |      |          |         |       |       |     |           |          |          |         |         |
| Training                                              | Indirect |        |      |          |         |       |       |     |           |          |          |         |         |
|                                                       | Direct   |        |      |          |         |       |       |     |           |          |          |         |         |
| Newly secured land title                              | Indirect |        |      |          |         |       |       |     |           |          |          |         |         |
| Increased protection of<br>traditional livelihoods or | Direct   |        |      |          |         |       |       |     |           |          |          |         |         |
| customer rights                                       | Indirect |        |      |          |         |       |       |     |           |          |          |         |         |
|                                                       | Direct   |        |      |          |         |       |       |     |           |          |          |         |         |
| Increased productivity                                | Indirect |        |      |          |         |       |       |     |           |          |          |         |         |
|                                                       | Direct   |        |      |          |         |       |       |     |           |          |          |         |         |
| Other (specify)                                       | Indirect |        |      |          |         |       |       |     |           |          |          |         |         |
| Total                                                 |          |        |      |          |         |       |       |     |           |          |          |         |         |
|                                                       |          |        |      |          |         |       |       |     |           |          |          |         |         |

Indirect socioeconomic beneficiaries: Family members of direct beneficiaries, and persons with involvement with local organizations and partnerships that may bring jobs in the future.

#### Step 3 of 5: Workdays

#### **3.3 Socioeconomic Restoration** Partners

- If it is the month of January, submit the socioeconomic restoration partners spreadsheet for the previous year
  - Each section (gender, age and ethnicity) must add to the same number
  - The ethnicities must be specified

\*This step is the same as before. We are still using the Excel file (for SRP only)

See the "Socioeconomic Restoration Partners" guide for more details.

| Step 1<br>General Information      |          | Photos + Documents                                                                                                    |
|------------------------------------|----------|----------------------------------------------------------------------------------------------------|
| Step 2<br>Trees Grown in Nurseries |          |                                                                                                    |
| Step 3<br>Workdays                 | <b>~</b> | PLEASE ADD ANY IMAGES OR VIDEOS OF THE PROJECT                                                                                                    |
| Step 4<br>Photos + Documents       |          | Upload File Drag and drop or browse your device                                                                                                    |
| Step 5<br>Review Details           |          |                                                                                                    |
|                                    |          | E<br>360 kB - Document Uploaded<br>Check this box to mark the file as private                                                                                                    |
|                                    |          | ADDITIONAL DOCUMENTATION                                                                                                    |
|                                    |          | If you have any additional documentation on you would like to share, please add it below. Additional document submission should be complementary information to information provided in the project report. Some examples: complementary reports created for other purposes or information pertaining to your nurseries. Valid formatspng. jpg., doc, pdf |
|                                    |          | Upload File<br>Drag and drop or browse your device                                                                                                    |
|                                    |          | BACK SAVE AND CONTINUE                                                                                                    |

### Step 4 of 5: Photos + Documents

- Upload images, videos, or additional documents, if applicable
- Set visibility status to public or private
- Click 'Save and Continue'

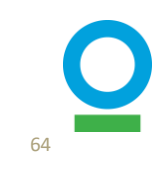

| ep 1<br>neral Information      | Review Details           | DOWNLOAD |
|--------------------------------|--------------------------|----------|
| ep 2<br>ees Grown in Nurseries |                          |          |
| ep 3<br>vrkdays                | General Information      | Edit 🗸   |
| ep 4<br>otos + Documents       |                          | 54       |
| :p 5<br>view Details           | irees drown in Nurseries |          |
|                                | Workdays                 | Edit 🗸   |
|                                | Photos + Documents       | Edit 🗸   |
|                                | ВАСК                     | SUBMIT   |

## **Step 5 of 5: Review Details**

- Review your information by clicking the drop down arrows for each category
- Once verified, click
   'Submit'

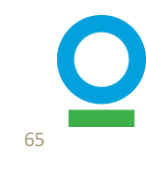

5. Quarterly Reporting – Site Level

# **SITE Level Quarterly Reporting: Overview**

Collect and upload information for EACH Site

Report every quarter for the 5-year period:

- Trees planted
- Seeds planted (if applicable)
- Disturbances
- Work days (site establishment, planting, monitoring, maintenance)
- Additional photos and documentation
- \* If no activities occurred within your project in a given quarter, you must still add the information in the quarterly report to confirm that no activities took place.
- \* Please keep track of your data for the quarter, as you will need to report it when your quarterly report is due.

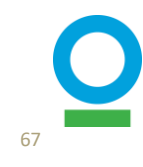

| Project Report                              |             |                              |                              |                   | Project level   |
|---------------------------------------------|-------------|------------------------------|------------------------------|-------------------|-----------------|
| Report \$                                   | Status      | ¢ C                          | completion $\Leftrightarrow$ | Last Update 💠     |                 |
| Test_project                                | 😢 Not st    | C <sup>i</sup>               | %                            | N/A               | WRITE REPORT    |
| Additional Reports Report Status SHOW ALL ~ |             |                              |                              |                   | Site level      |
| Report \$                                   | Status 💠    | Completion $\Leftrightarrow$ | Last Update 💠                |                   |                 |
| Test_site 1                                 | Started     | 83%                          | 05/12/2023                   | NOTHING TO REPORT | CONTINUE REPORT |
| Test_site 2                                 | Not started | 0%                           | N/A                          | NOTHING TO REPOR  | T WRITE REPORT  |

- Go to the project profile page you are monitoring
- Click 'Reporting Tasks' to view all reporting periods that have not been completed (see page 16)
- Click 'View' to see all project and site-level reports from that quarter that need to be submitted/updated
- Click 'Write Report' to begin editing or 'Continue Report' if you already started
- If no update for that site/quarter, click 'Nothing to Report'

CONTINUE

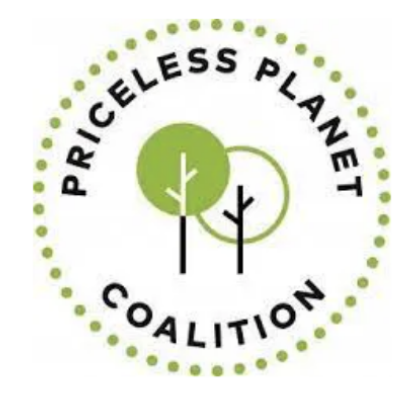

#### **PPC SITE REPORT**

Please report on progress made towards these indicators in the past 3 months of project implementation. Do not double count from past quarters/reports. If you are not in an active planting season, you must still fill out this form but please skip any fields that are not relevant, such direct seeding.

This report should be filled out by the first Friday of the month that follows the end of the quarter. (For example, a report covering Quarter 2 of 2023, i.e. April-June 2023, would need to be submitted by Friday, July 7, 2023.)

| Deadline | 31st December 1977 |
|----------|--------------------|
| Time     | 19:00              |
|          |                    |

CANCEL

• Before you begin, make sure you have all your information ready

• Click 'Start'

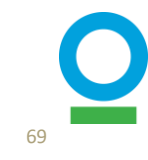

| step 1<br>Report Overview | Report Overview                                                                                                    |
|---------------------------|----------------------------------------------------------------------------------------------------|
| ep 2<br>Ses               |                                                                                                    |
|                           | TECHNICAL NARRATIVE                                                                                                    |
| :p 3<br>irkdays           | If possible, please provide a few sentences that describe the activities that were carried out during the last 3 months. Some examples may include process of engagement with communities, process of selecting the restoration method, experience with implementation, challenges and barriers that were overcome, lessons leaves of the second second sec |
| tep 4                     | ieameu, eic.                                                                                                    |
| ajor Disturbances         | *Information provided in the Technical Narrative will only be shared with Conservation International and World Resources Institute for the use in project management, and will not be shared with Mastercard or any other donors who are members of the Priceless Planet Coalition.                                                                                                    |
| tep 5<br>hotos and Videos | Seedling planting undertaken in Sept 2022                                                                                                    |
| ep 6<br>vview Details     |                                                                                                    |
|                           |                                                                                                    |
|                           | PUBLIC NARRATIVE                                                                                                    |
|                           | Is there anything you would like to share publicly about this site? Information provided in the Public Narrative may be shared with public audiences beyond                                                                                                    |
|                           | conservation international and wond resources institute. This may include sharing with wastercard and other donor, on social media, or in blog posts.                                                                                                    |
|                           |                                                                                                    |
|                           |                                                                                                    |
|                           |                                                                                                    |
|                           |                                                                                                    |
|                           |                                                                                                    |
|                           |                                                                                                    |

## Step 1 of 6: Report Overview

- Add a technical and public narrative
  - The technical narrative will remain internal, and should contain information about the technical implementation of your site over the quarters
- Add a public narrative
- Click 'Save and Continue'

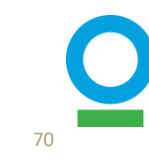

| Step 1<br>Report Overview    | Trees                                             |
|------------------------------|---------------------------------------------------|
| Step 2<br>Trees              |                                                   |
| Step 3<br>Workdays           | DID YOU PLANT ANY TREES THIS QUARTER? •           |
| Step 4<br>Major Disturbances | No                                                |
| Step 5<br>Photos and Videos  | DID YOU DO DIRECT SEEDING THIS QUARTER? •         |
| Step 6<br>Review Details     | No No                                             |
|                              | DID YOU COMPLETE ANY ANR ACTIVITIES THIS QUARTER? |
|                              | O Yes                                             |
|                              | No No                                             |
|                              |                                                   |
|                              | BACK SAVE AND CONTINUE                            |

## Step 2 of 6: Trees

#### **2.1 Three categories**

• Provide information on tree planting, direct seeding, or ANR activities, if any

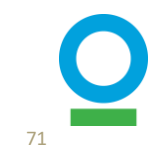

#### DID YOU PLANT ANY TREES THIS QUARTER? \*

| Yes |
|-----|
|     |
|     |

O No

#### ADD TREE SPECIES

Please provide the species and count of trees you have planted on this site in the last 3 months. You can find the species you identified at the start of the site below. If you have additional species to add, you can either search for species scientific name or manually add new ones to the table.

| TREE SPECIES (26)                 | TOTAL COUNT: (10000 |
|-----------------------------------|---------------------|
| Bedfordia arborescens             | 40 —                |
| Bursaria spinosa                  | 120 —               |
| Cassinia aculeata                 | 600 🕞               |
| Cassinia trinerva                 | 800 —               |
| Coprosma quadrifida               | 400 —               |
| Eucalyptus cypellocarpa           | 380 —               |
| + ADD ANOTHER SPECIES             |                     |
| ADDITIONAL INFORMATION (OPTIONAL) |                     |
|                                   |                     |

Upload File

Drag and drop or browse your device

## Step 2 of 6: Trees

#### **2.2 Tree Planting**

- If there was tree planted, add species (scientific names) and the total count of trees planted.
- Upload additional documentation if applicable.

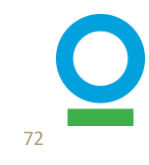
SAVE AND CONTINUE

#### DID YOU DO DIRECT SEEDING THIS QUARTER? \*

|   | Yes  |
|---|------|
| ſ | ) No |
|   |      |

#### HOW MANY SEEDS WERE PLANTED?

Please provide the species and count of seeds you have planted on this site in the last 3 months. You can find the species you identified at the start of the site below. If you have additional species to add, you can either search for species scientific name or manually add new ones to the table.

| SEED SPECIES OR MIX (1)      |  | TOTAL COUNT: (500) |  |
|------------------------------|--|--------------------|--|
| Acacia mearnsii              |  | $\ominus$          |  |
| + ADD ANOTHER SPECIES OR MIX |  |                    |  |

#### DID YOU COMPLETE ANY ANR ACTIVITIES THIS QUARTER?

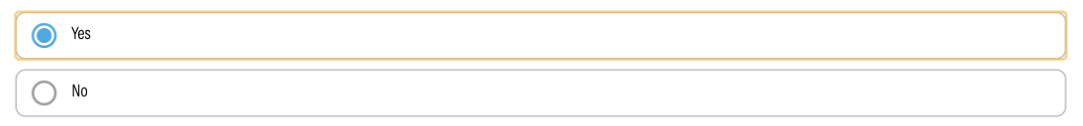

#### PLEASE UPLOAD EVIDENCE OF ANR ACTIVITIES

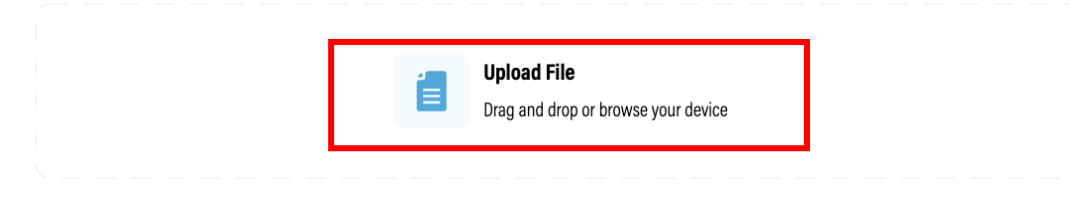

### Step 2 of 6: Trees 2.3 Direct Seeding

#### If there was direct seeding, add species (scientific names) and total number of seeds planted

#### **2.4 ANR Activities**

- If there were ANR (assisted natural regeneration), select 'Yes' and upload the two required documents
  - 1. evidence of the 'assist' (Ex: building fences, invasive species removal, etc)
  - 2. justification for the number of trees per HA (Ex: scientific articles, studies in the region, etc)
- Click 'Save and Continue'

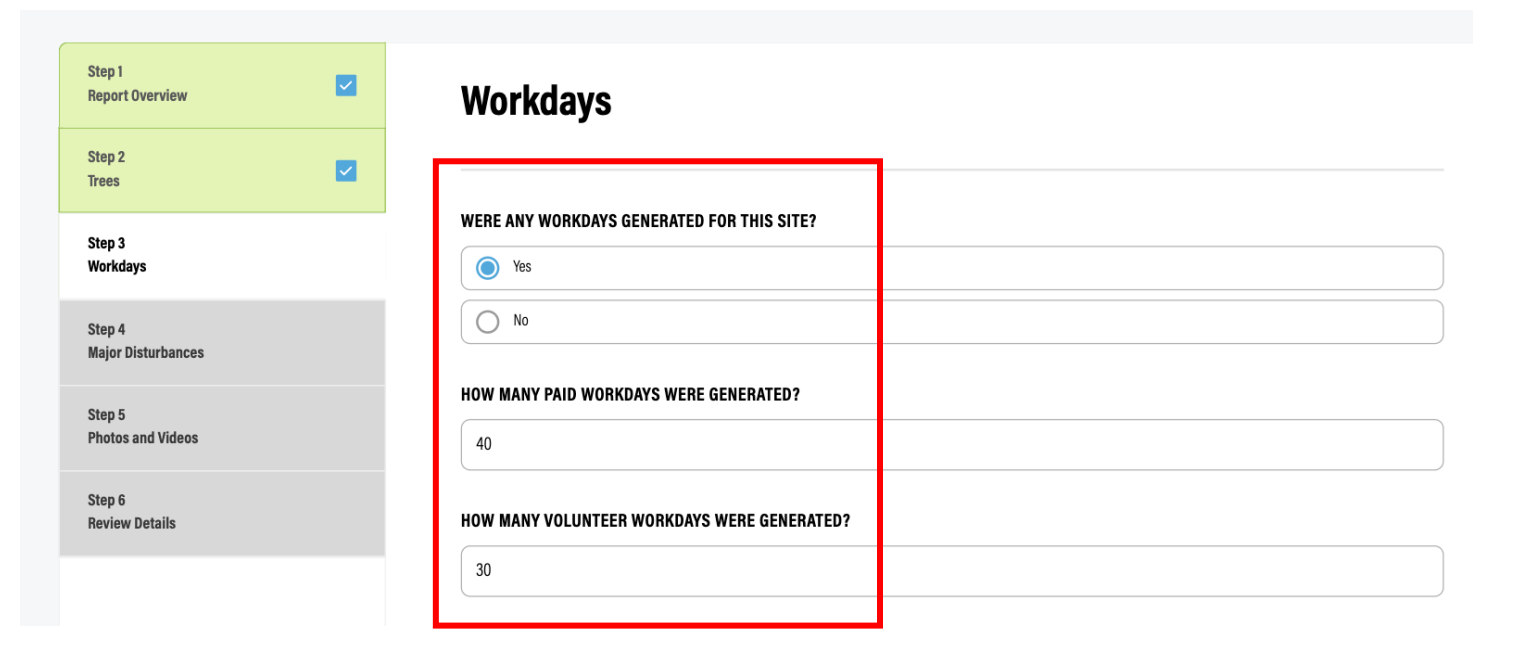

### Step 3 of 6: Workdays

### **3.1 General Information**

- Specify how many paid and volunteer workdays were done this quarter
- Provide the sum of workdays of all site-level activities here
  - Including Planting, Monitoring, Maintenance, or other activities that occurred only in the restoration site.

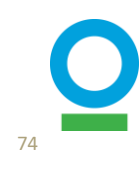

#### DID ANYONE CONTRIBUTE WORKDAYS TOWARDS THE MONITORING OF THE SITE THIS QUARTER?

| W MANY PAI                                     | D WORKDAYS WERE GENERA                                               | TED?                             |                       |                                                                                                    |  |
|------------------------------------------------|----------------------------------------------------------------------|----------------------------------|-----------------------|----------------------------------------------------------------------------------------------------|--|
| # \$                                           | Gender 🔶                                                             | Age                              | Ethnicity             | Count 🗢                                                                                                    |  |
| 1                                              | Female                                                               | Elder )                          |                       | 34                                                                                                    |  |
| W MANY VOL                                     | LUNTEER WORKDAYS WERE (                                              | SENERATED?                       | Add                   | Orkdays                                                                                                    |  |
| W MANY VOL<br>+ ADD W<br># \$                  | LUNTEER WORKDAYS WERE (<br>VORKDAYS                                  | GENERATED?                       | Add V                 | Wes           /orkdays           GENDER •                                                                                                    |  |
| ₩ MANY VOL<br>+ ADD W<br># \$                  | LUNTEER WORKDAYS WERE (<br>VORKDAYS<br>Gender \$<br>Gender Undefined | SENERATED? Age Elder (65+)       | Add N<br>SELEC        | Wes           /orkdays           GENDER •           2           AGE •           24-65)           ETHNICITY •                                                                                                    |  |
| ₩ MANY VOI<br>+ ADD W<br># ≑<br>1              | LUNTEER WORKDAYS WERE (<br>VORKDAYS<br>Gender ><br>Gender Undefined  | SENERATED? Age Elder (65+)       | Add N<br>SELEC<br>Adu | Corkdays Gender Gender |  |
| W MANY VOI<br>+ ADD W<br>#<br>1<br>D ANYONE CO | LUNTEER WORKDAYS WERE (<br>VORKDAYS<br>Gender<br>Gender Undefined    | SENERATED?<br>Age<br>Elder (65+) | FOR THE SI            | Corkdays Gender Gender |  |

### Step 3 of 6: Workdays

### **3.2 Disaggregated information**

- For EACH site-level activity, specify if any workdays were done
- If 'No', go to the next section
- If 'Yes', click "Add workdays' for paid and/or volunteer workdays and provide more demographic details (Gender, Age, Ethnicity)
- Click 'Save and Continue'

\*This information used to be uploaded with Excel files. We have upgraded the system and will no longer use Excel files for Quarterly reports.

See the "Socioeconomic Impacts Workdays Quantification" guide for more details.

| Step 1<br>Report Overview |
|---------------------------|
| Step 2<br>Trees           |
| Step 3<br>Workdays        |
|                           |

 $\checkmark$ 

 $\checkmark$ 

Step 4 Major Disturbances

Step 5 Photos and Videos

Step 6 Review Details

#### Major Disturbances

significantly impaired growth to more than 25% of the restored trees or restored area must be reported.

Ecological – minor natural disturbances that impact less than half of planted species, including pests, small erosion events, etc.

Olimatic – major natural disturbances that impact more than half of planted species or the landscape as a whole, including flooding, wildfires, etc.

The three major disturbance types used in the PPC monitoring framework are defined below:

 Man-made – minor or major human-caused disturbances, these could include site vandalism, illegal grazing, etc. WERE THERE ANY MAJOR DISTURBANCES THIS QUARTER Yes O No Add Disturbance ⊗ ADD DISTURBANCES + ADD DISTURBANCE DISTURBANCE TYPE \* Climatic  $\sim$ Intensity # ≜ Disturbance Type INTENSITY Medium  $\sim$ Climatic Medium EXTENT (% OF SITE AFFECTED) 41 - 60%  $\sim$ DESCRIPTION BACK Example **9 C** SAVE

Major disturbances may include fire/flood/hurricanes, uncontrolled grazing/herbivory, pest outbreaks, and intentional clearing. Any disturbance causing mortality or

### Step 4 of 6: Major Disturbances

- Specify if there were any disturbances on this site during this quarter
  - Including Ecological, Climatic, and Man-made
- Add disturbance details including disturbance type, intensity, extent and description
- Click 'Save and Continue'

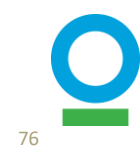

| Step 1<br>Report Overview    | Photos and Videos                                                                   |
|------------------------------|-------------------------------------------------------------------------------------|
| Step 2<br>Trees              | Please add any images or videos of the site                                         |
| Step 3<br>Workdays           | ADD PHOTOS AND VIDEOS                                                               |
| Step 4<br>Major Disturbances | 🖉 Upload File                                                                       |
| Step 5<br>Photos and Videos  | Drag and drop or browse your device                                                 |
| Step 6<br>Review Details     | Plot_5_North 3.99 MB - Document Uploaded Check this box to mark the file as private |
|                              | BACK SAVE AND CONTINUE                                                              |

### Step 5 of 6: Photos + Videos

- Upload images, videos, or additional documents, if applicable
- Set visibility status to public or private
- Click 'Save and Continue'

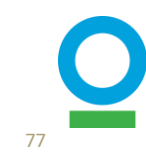

| <b>~</b> |
|----------|
|          |
|          |
|          |

| Step 6 |         |
|--------|---------|
| Review | Details |

| Review Details                          |                                                                  | DOWNLOAD |
|-----------------------------------------|------------------------------------------------------------------|----------|
| Report Overview                         |                                                                  | Edit 🔨   |
| Technical Narrative<br>Public Narrative | Seedling planting undertaken in Sept 2022<br>Answer Not Provided |          |
| Trees                                   |                                                                  | Edit 🗸   |
| Workdays                                |                                                                  | Edit 🗸   |
| Major Disturbances                      |                                                                  | Edit 🗸   |
| Photos and Videos                       |                                                                  | Edit V   |
| BACK                                    |                                                                  | SUBMIT   |

# Step 6 of 6: Review Details

- Review your information by clicking the drop down arrows for each category
- Once verified, click 'Submit'

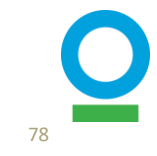

# **Additional Features**

Nov 2023 Release

### **Manage Draft Reports**

- You can easily manage the draft reports from the main 'My Project' page or 'Sites' page in each project profile
- You can delete the report if created by mistakes

| Sites (38)   |      |          |                  |                  |                            | ADD SITE         |
|--------------|------|----------|------------------|------------------|----------------------------|------------------|
| Q Search     |      | Status   | show all V       | ange Request sho | W ALL V                    |                  |
| Name 🗢       | Туре | Status 🗢 | Change Request 🗢 | Trees planted 🗢  | Date created $\Rightarrow$ |                  |
| Test_1       | Site | Approved | N/A              | 937              | 16/12/2022                 | VIEW SITE        |
| Test_2       | Site | Approved | N/A              | 20475            | 16/12/2022                 | VIEW SITE        |
|              | Site | 🖉 Draft  | N/A              | 0                | 29/11/2023                 | VIEW SITE        |
| 5 🗸 Per page |      |          |                  |                  |                            | < 1 6 7 <u>8</u> |

## **Bulk-upload pictures**

Step 1 Report Overview

Step 2 Trees

Step 3 Workdays

Step 4 Major Disturbances

Step 5 Photos and Videos

Step 6

**Review Details** 

- You can now upload multiple photos at once
- You can select privacy setting after upload

| Photos and Videos                                                                                   |
|----------------------------------------------------------------------------------------------------|
| Please add any images or videos of the site                                                         |
| ADD PHOTOS AND VIDEOS                                                                               |
| Upload File Drag and drop or browse your device                                                     |
| Plot_5_East<br>4.74 MB · Document Uploaded<br>Check this box to mark the file as private            |
| Plot_5_North         3.99 MB - Document Uploaded         Check this box to mark the file as private |
| Plot_5_Northeast<br>4.18 MB - Document Uploaded<br>Check this box to mark the file as private       |
| BACK SAVE AND CONTINUE                                                                              |

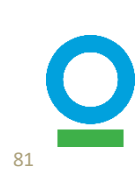

## Gallery

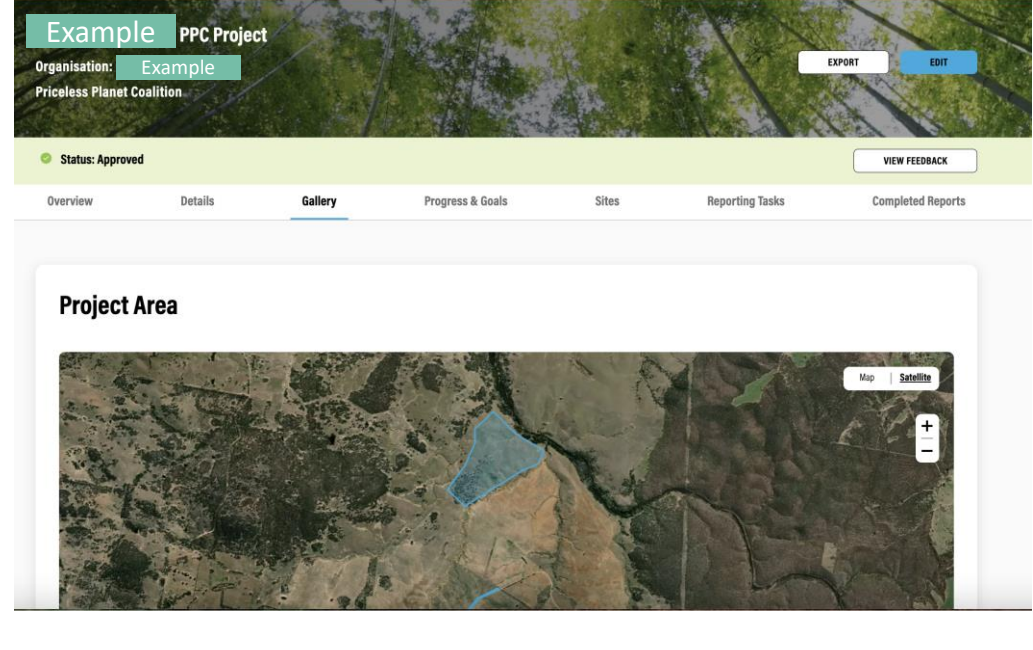

#### All Images

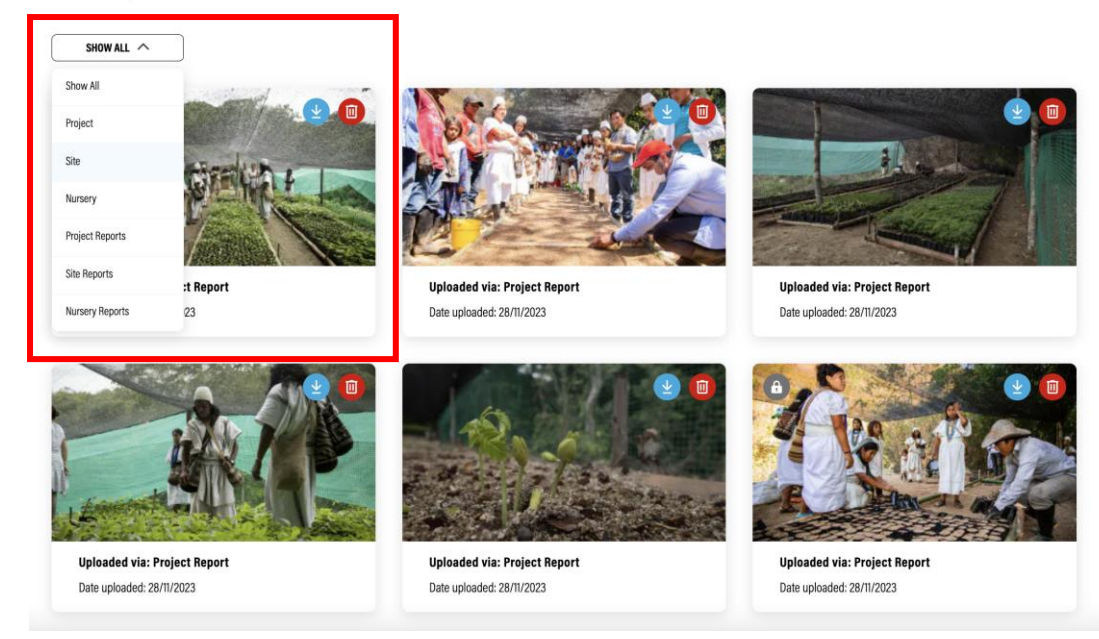

• You can view all of the pictures and videos in the 'Gallery' tab in the project profile

• You can easily filter and manage pictures

82

To find out more about updates in our Nov 2023 release, go to this slideshow:

'IMP Update'

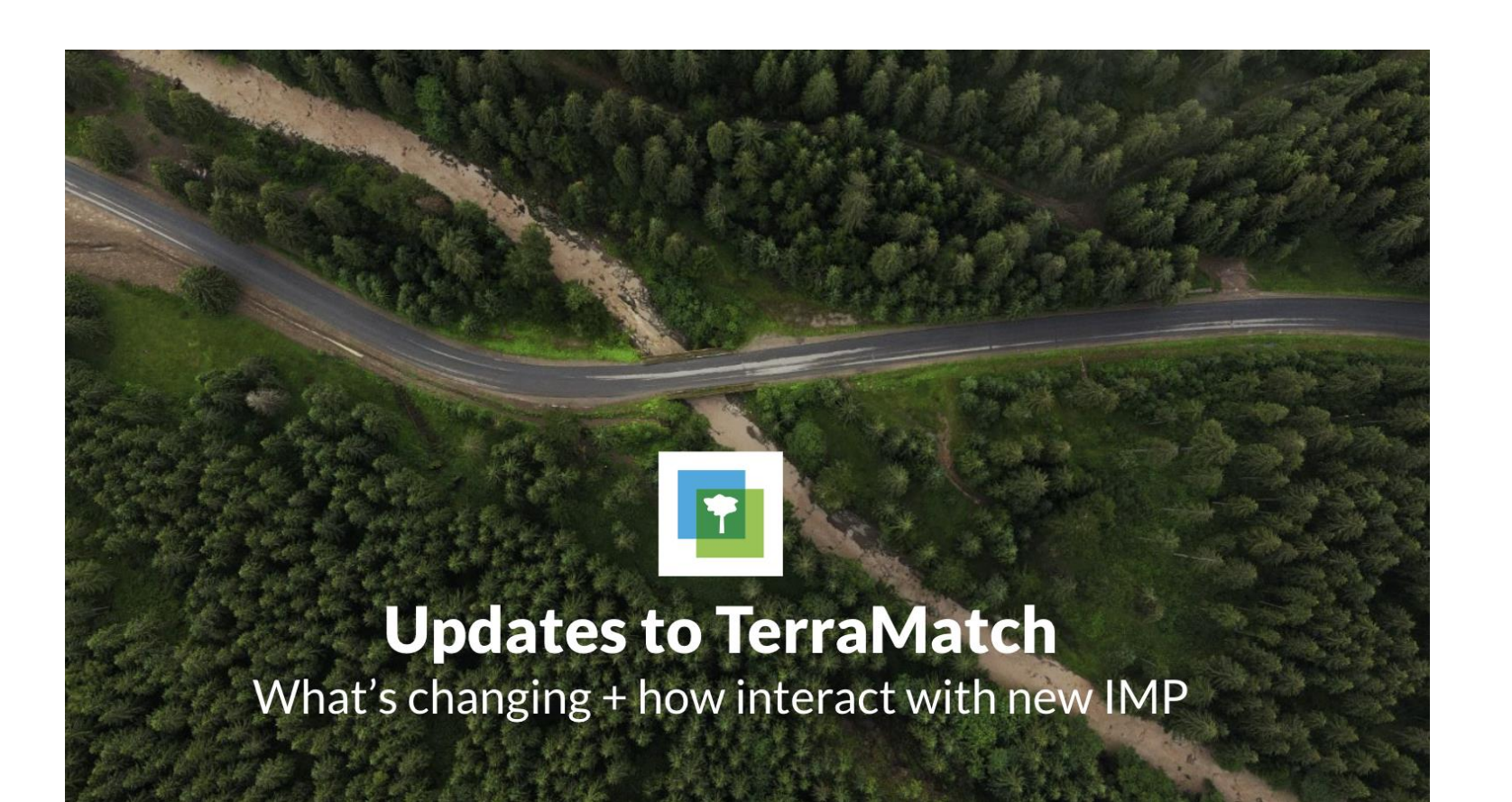

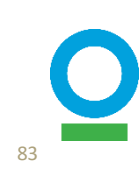